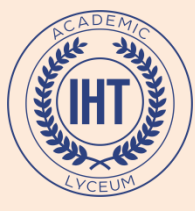

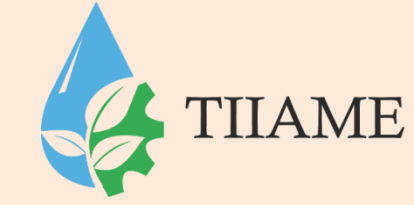

# Создание форм и отчетов в СУБД Access

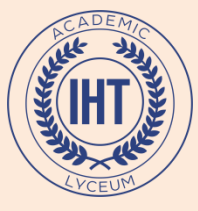

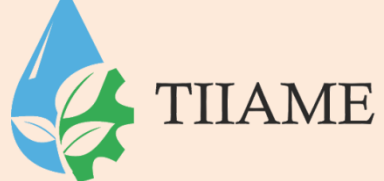

Формы создаются на основе таблиц или запросов. Если форма включает поля из нескольких

таблиц, то предварительно надо построить запрос, включающий эти поля.

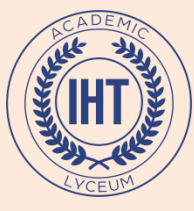

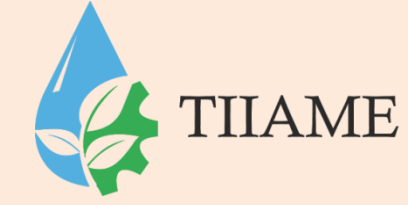

Формы можно создавать с помощью Конструктора или Мастера.

Удобно форму создать с помощью Мастера, а затем доработать в режиме Конструктора.

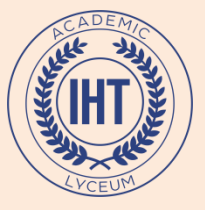

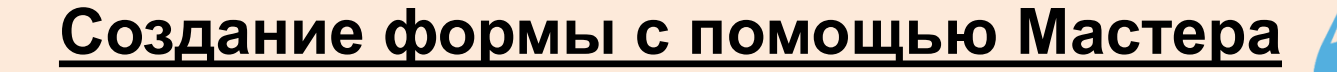

## Вкл Создание / гр Формы / кн Другие формы Из списка выбрать Мастер форм.

TIIAME

| Главная Создание Внешние                                           | данные Работа с базами данных                                        |
|--------------------------------------------------------------------|----------------------------------------------------------------------|
|                                                                    | Сводная диаграмма                                                    |
| Таблица Шаблоны Списки Конструктор<br>таблиц * SharePoint * таблиц | Форма Разделенная Несколько Другие формы Конструктор форма элементов |
| Таблицы                                                            | Ф Мастер форм                                                        |
| 💡 Предупреждение системы безопасност                               | ги Часть содержимого базы данн                                       |
| Все таблицы 💿 «                                                    | <u>Р</u> ежим Таолицы                                                |
| Banpoc1                                                            | Модальное диалоговое окно                                            |
| 📑 Запрос2                                                          | Сводная таблица                                                      |
| 🔁 Факультет1                                                       |                                                                      |

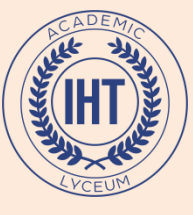

- 1. В раскрывающемся списке **Таблицы и** запросы выбрать таблицу-источник данных (или запрос).
- 2. В списке **Доступные поля** выделить по очереди необходимые поля и перенести их в список **Выбранные поля** кнопкой

3. Кн **Далее** 

|                                                                                  | Выберит, поля для формы.<br>Допуск ется выбор нескольких таблиц или запросов. |
|----------------------------------------------------------------------------------|-------------------------------------------------------------------------------|
| <u>Т</u> аблицы и запросы<br>Таблица: Студенты<br>Доступные поля:                | •<br>В <u>ы</u> бранные поля:                                                 |
| Номер зачетки<br>Фамилия<br>Дата рождения<br>Фото<br>Характеристика<br>Бюджетник |                                                                               |

TIIAME

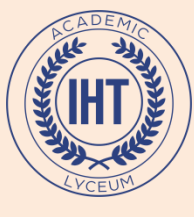

## Выбрать внешний вид формы

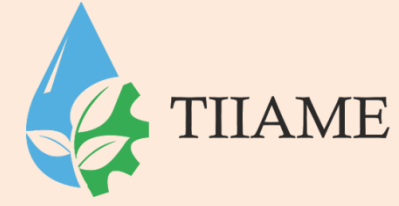

| Создание форм               |                                                                                                    |
|-----------------------------|----------------------------------------------------------------------------------------------------|
| Выберите внешний вид формы: |                                                                                                    |
|                             | <ul> <li>в один столбец</li> <li><u>л</u>енточный</li> <li><u>т</u>абличный</li> <li>выровненный</li> </ul> |
|                             |                                                                                                    |
| Отмена                      | < <u>Н</u> азад Далее > <u>Г</u> отово                                                                      |

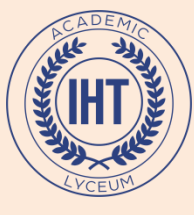

## Выбрать стиль оформления

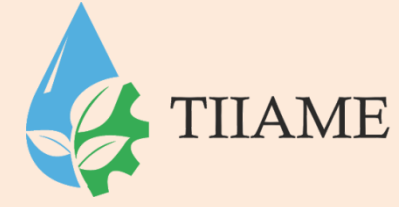

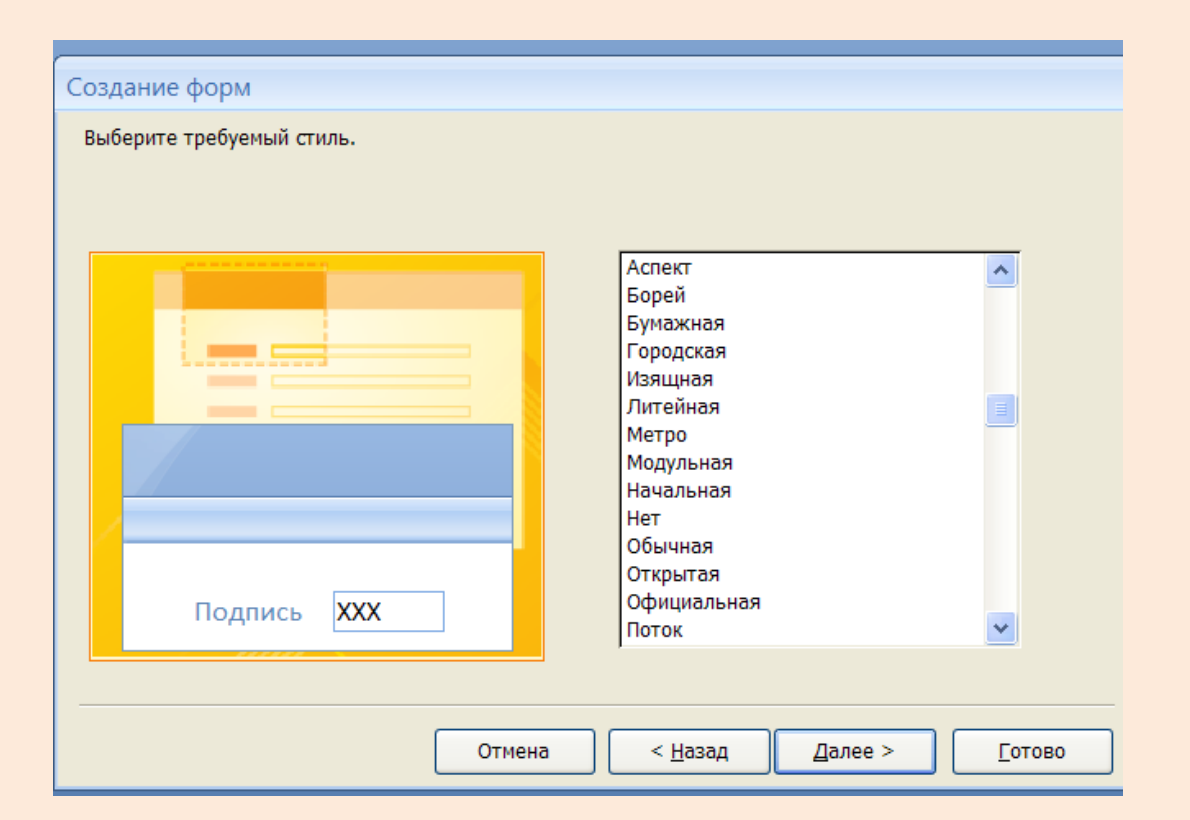

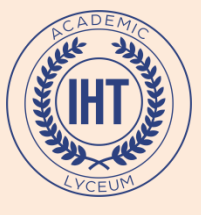

## Указать имя формы. Кн **Готово**.

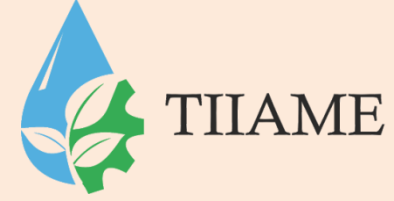

| Создание форм                                                                                                    |
|----------------------------------------------------------------------------------------------------|
| Задайте имя формы:<br>Студенты2                                                                                                    |
| Указаны все сведения, необходимые для создания формы с помощью<br>мастера.<br>Дальнейшие действия:<br>Открыть форму для просмотра и ввода данных.<br>Изменить макет формы. |
| Отмена < <u>Н</u> азад Далее > <u>Г</u> отово                                                                                                    |

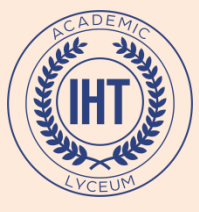

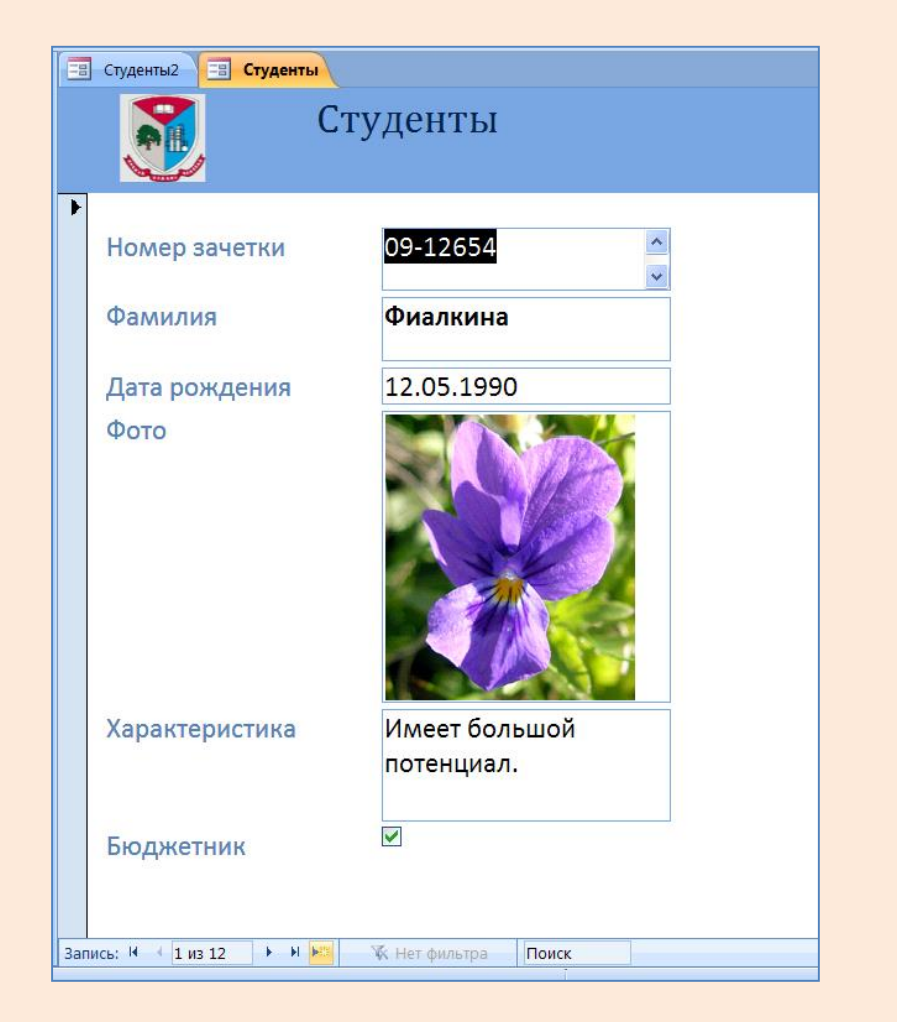

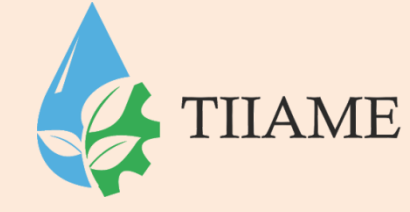

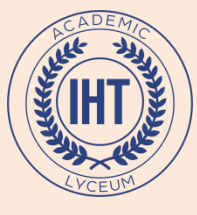

Далее форму можно открыть в режиме Конструктора или Макета и внести изменения (кн Режим).

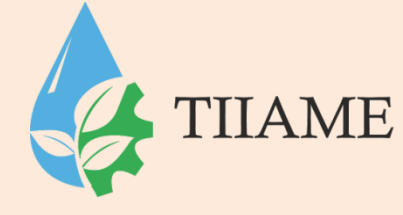

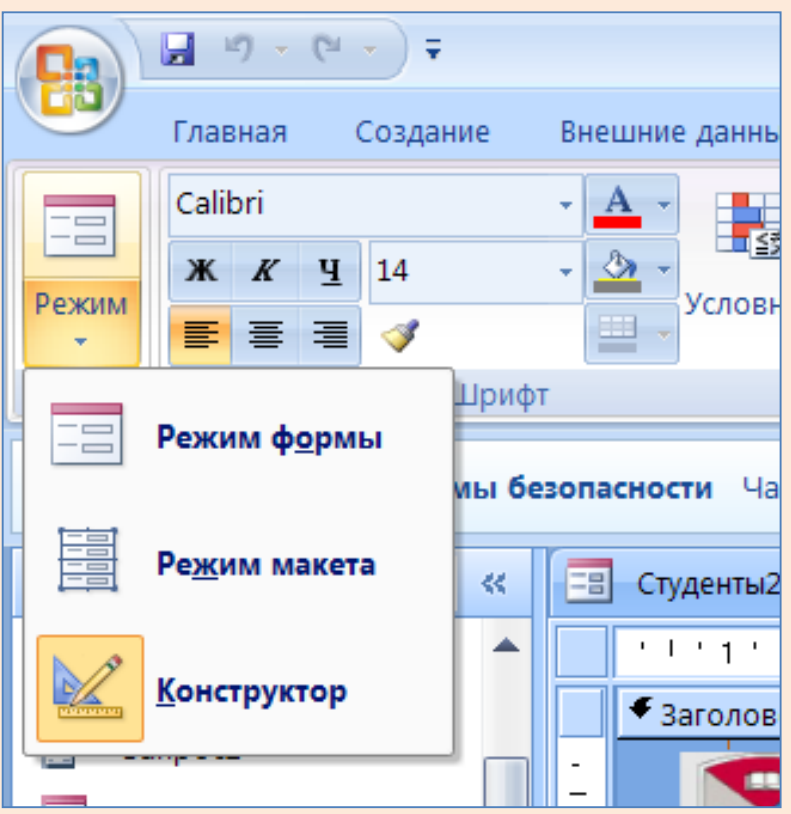

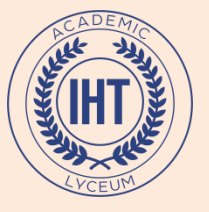

## Режим Конструктора

| - 19 - (H - ) =        |                                         |                         | Инструменты конструктора форм Университет : база данных (Access 2007) - Microsoft Acce 💶 🗗 🗙                                                                                                    |
|------------------------|-----------------------------------------|-------------------------|----------------------------------------------------------------------------------------------------|
| Главная Создание       | Внешние данные                          | Работа с базами дан     | анных Конструктор Упорядочить @                                                                                                    |
| Calibri                | • А •<br>• Э •<br>Условное              | Сетка                   |                                                                                                    |
|                        | · · · ·                                 | centa                   | Site in the second second seco |
| Предупреждение системы | оезопасности часть                      | содержимого базы дан    | нных отключено Параметры                                                                                                    |
| все таблицы 💿 👻 🔹      | 🔳 Студенты2                             | 📑 Студенты              | ×                                                                                                    |
| 🛃 3anpoc1              | • • • • • • • • •                       | 2 ' ' ' 3 ' ' ' 4 ' ' ' | · 5 · ا · 10 · ا · 19 · ا · 10 · ا · 12 · ا · 13 · ا · 14 · ا · 15 · ا · 16 · ا · 17 · ا · 18 · ا · 9 · ا · 20 ·                                                                                                    |
| 3anpoc2                | • Заголовок ф                           | ормы                    |                                                                                                    |
| в Факультет1           |                                         | Сту                     | уденты                                                                                                    |
| Факультет              |                                         | ,                       |                                                                                                    |
| Факультет1             | <ul> <li>ФОбласть дан</li> </ul>        | і І                     |                                                                                                    |
| Факультет2             | 1 I I I I I I I I I I I I I I I I I I I |                         |                                                                                                    |
| Факультет3             | 1 Номера                                | ачетки                  | Номер зачетки                                                                                                    |
| спеваемость 🌣          |                                         |                         |                                                                                                    |
| Успеваемость : таблица | 2 Фамили                                | я                       | Фамилия                                                                                                    |
| 3anpoc6                |                                         |                         |                                                                                                    |
| 3anpoc7                | 🕺 Дата ро                               | ждения                  | Дата рождения                                                                                                    |
| 💶 Средний балл         | <u>4</u> Φοτο                           |                         |                                                                                                    |
| гуденты 🌣              |                                         |                         |                                                                                                    |
| 🗄 Студенты : таблица   | 5                                       |                         |                                                                                                    |
| Возраст студентов      | 6                                       |                         |                                                                                                    |
| Запросб                |                                         |                         |                                                                                                    |
| 3anpoc7                | 7                                       |                         |                                                                                                    |
| Кто бюджетник          |                                         |                         |                                                                                                    |
| Кто родился в мае      |                                         |                         |                                                                                                    |
| Средний балл           | 9 Характе                               | ристика                 | Характеристика                                                                                                    |
| 9 Обновление           |                                         |                         |                                                                                                    |
| П Студенты             | -                                       |                         |                                                                                                    |
| 🗄 Студенты1            | 11                                      |                         |                                                                                                    |
|                        |                                         |                         |                                                                                                    |

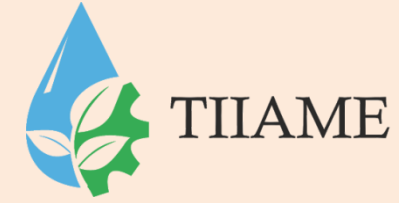

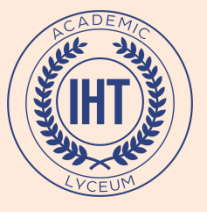

## Режим Макета

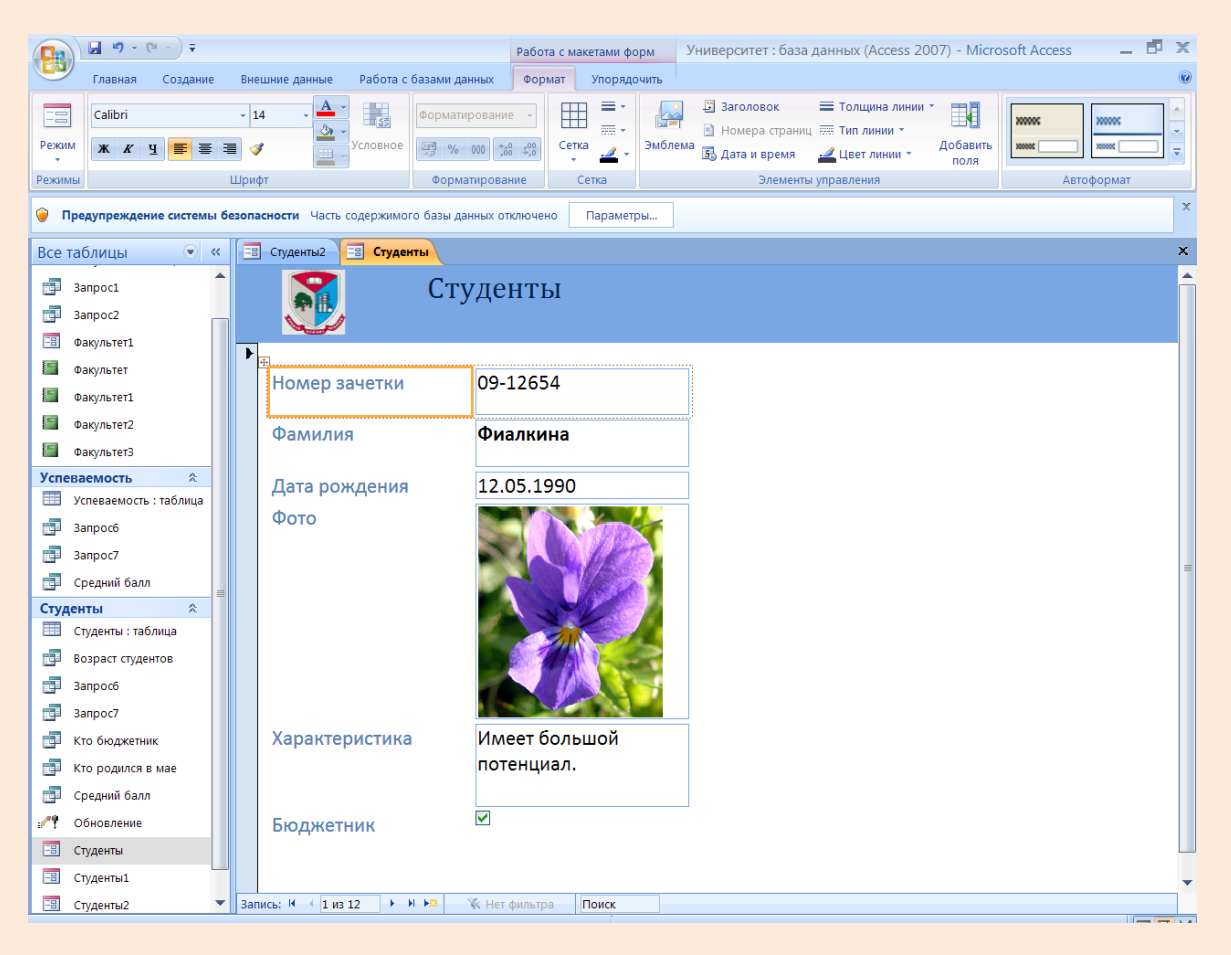

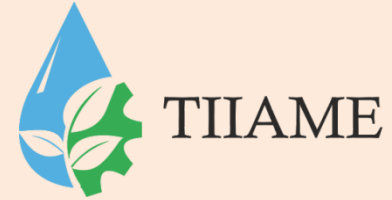

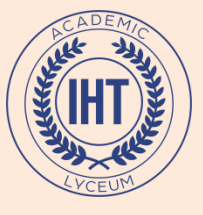

## Режим Формы

TIIAME

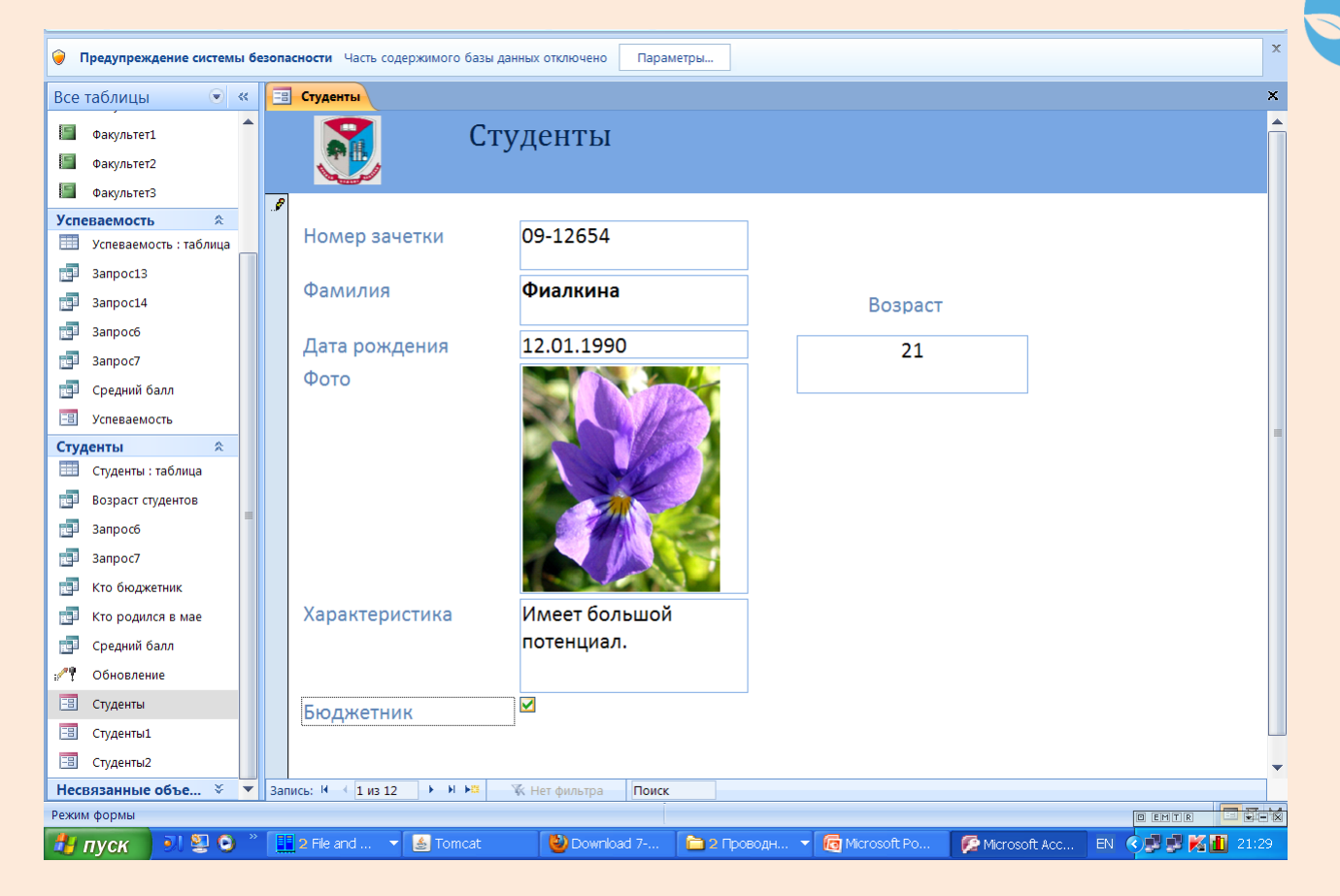

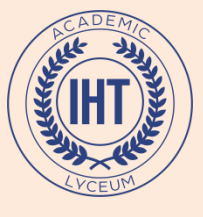

В режиме **макета** можно просматривать базовые данные и изменять структуру формы.

TIIAME

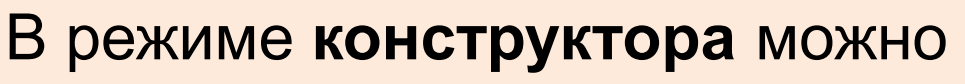

- просмотреть источник данных,
- изменить структуру формы,
- добавить на форму различные элементы

управления,

 изменить размеры разделов формы («Заголовок», «Область данных», «Примечание»).

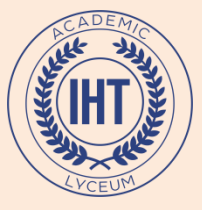

Создание вычисляемого поля на форме

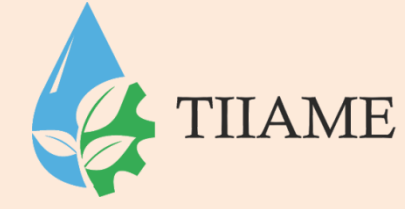

Используется для отображения результатов вычислений.

1. Перейти в режим Конструктор 2. Выбрать элемент управления Поле и создать его на форме 3. Открыть Окно свойств, используя контекстное меню или нажав F4 4. Ввести выражение в свойстве Данные.

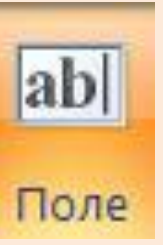

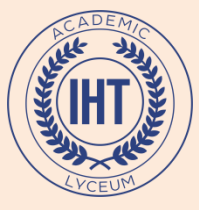

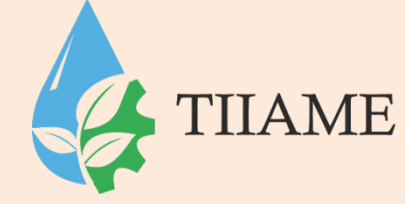

# Для ввода выражения можно воспользоваться **Построителем выражений**, нажав кнопку

Перед каждым выражением необходим знак равенства (=). Например, =[Цена]\*0,75

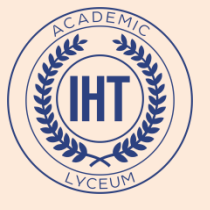

|        | 🚽 🔊 = (° = ) <del>=</del> |                            |                 |              | Инструменть       | і конструктора фо                         | орм У   | ′ниверсі                  | итет : б | аза даннь       | х (Асс | ess 2007)        | - Micros            | oft Acce | . – | Ð | х |
|--------|---------------------------|----------------------------|-----------------|--------------|-------------------|-------------------------------------------|---------|---------------------------|----------|-----------------|--------|------------------|---------------------|----------|-----|---|---|
|        | Главная Создани           | е Внешние данные           | Работа с базан  | ии данных    | Конструкто        | р Упорядочи                               | ть      |                           |          |                 |        |                  |                     |          |     |   | 0 |
| Режим  | Cambria                   | • А •<br>• Э •<br>Условное | Сетка           | Эмблема      | ар<br>а<br>Поле Н | <b>Аа</b> 🚥 <sup>1</sup><br>адпись Кнопка |         | ₩ <b>#</b>  <br>Ø <u></u> | i /i     | =<br>- %<br>- % |        | Добавить<br>поля | Страница<br>свойств | 2<br>2   |     |   |   |
| Режимы | Ш                         | рифт                       | Сетка           |              |                   | Элементы у                                | правлен | ния                       |          |                 |        | C                | сервис              |          |     |   | _ |
| 🥥 Пре/ | дупреждение систем        | ы безопасности Часть       | содержимого баз | зы данных от | ключено           | Параметры                                 |         |                           |          |                 |        |                  |                     |          |     |   | x |

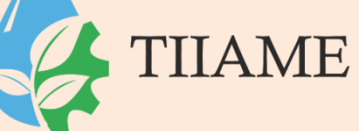

== Факультет1 € « Все таблицы × Факультет ☆ ▲ · · · · 1 · · 1 · · 1 · · · · 8 · · · 4 · · · 5 · · · 6 · · · 7 · · · 8 · · · 9 · · · 10 · · · 11 · · · 12 · · · 13 · · · 14 · · · 15 · · · 16 · · · 17 · · · 18 · · · 19 · · · 20 · · · 21 🔺 Факультет : таблица Заголовок формы 📑 Запрос1 =Date() 📑 Запрос2 Факультет1 =Time() Факультет1 🔄 Факультет Область данных 🗐 Факультет1 🗐 Факультет2 Гиуппа Группа Факультет3 Успеваемость \* 2 Старосга Староста Успеваемость : таблица -💼 Запрос13 3 Количество студентов Количество студентов 💼 Запрос14 Количество Количество в общежитии 4 📑 Запросб общежитии 📑 Запрос7 5 Количество минчан Количество минчан 💼 Средний балл 6 Студенты \$ Студенты : таблица Поле15: Свободный 📑 Возраст студентов \_ 📑 Запросб 8 📑 Запрос7 9 Кто бюджетник Примечание формы 📑 Кто родился в мае 📑 Средний балл **T** E 5 🖌 Конструктор 💾 пуск 💽 🖳 🚺 🛅 D:\Лена\Lena\_ 👩 Microsoft Power. 👰 Microsoft Access. RU 🔇 🛃 🔣 🚹 18:12

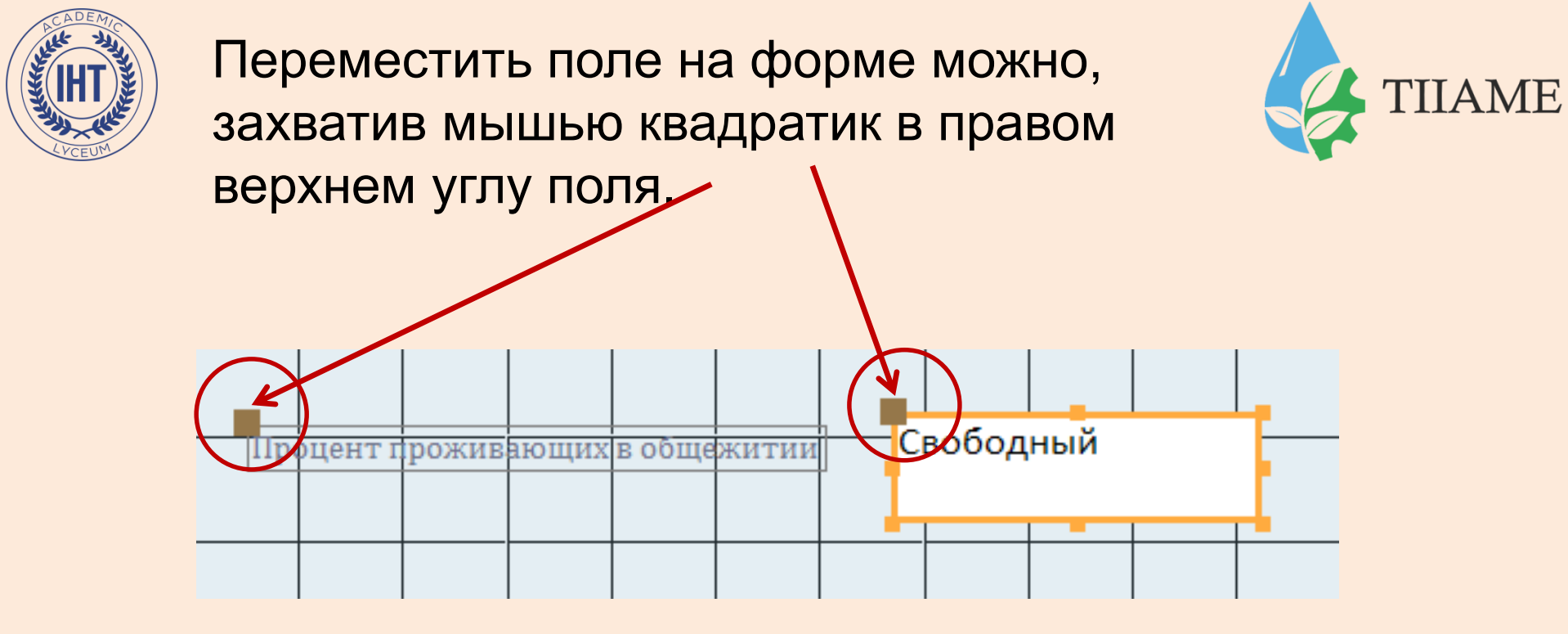

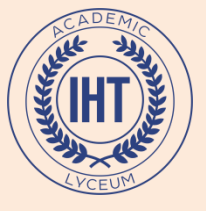

|        | III) + ( <sup>21</sup> → ) ∓    |                        | Инструменты конструктора форм | Университет : база данных (Асс                | cess 2007) - Microsoft Acce | _ 6 |
|--------|---------------------------------|------------------------|-------------------------------|-----------------------------------------------|-----------------------------|-----|
|        | Главная Создание Внешние данные | Работа с базами данных | Конструктор Упорядочить       |                                               |                             |     |
| Режим  | Саlibri <u> </u>                | Сетка                  | abl         Aa                | · □ ≠ ♣ = • • • • • • • • • • • • • • • • • • | Добавить<br>поля свойств    |     |
| Режимы | Шрифт                           | Сетка                  | Элементы управ                | вления                                        | Сервис                      |     |

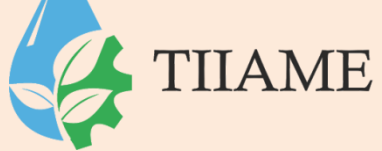

X

Предупреждение системы безопасности Часть содержимого базы данных отключено Параметры...

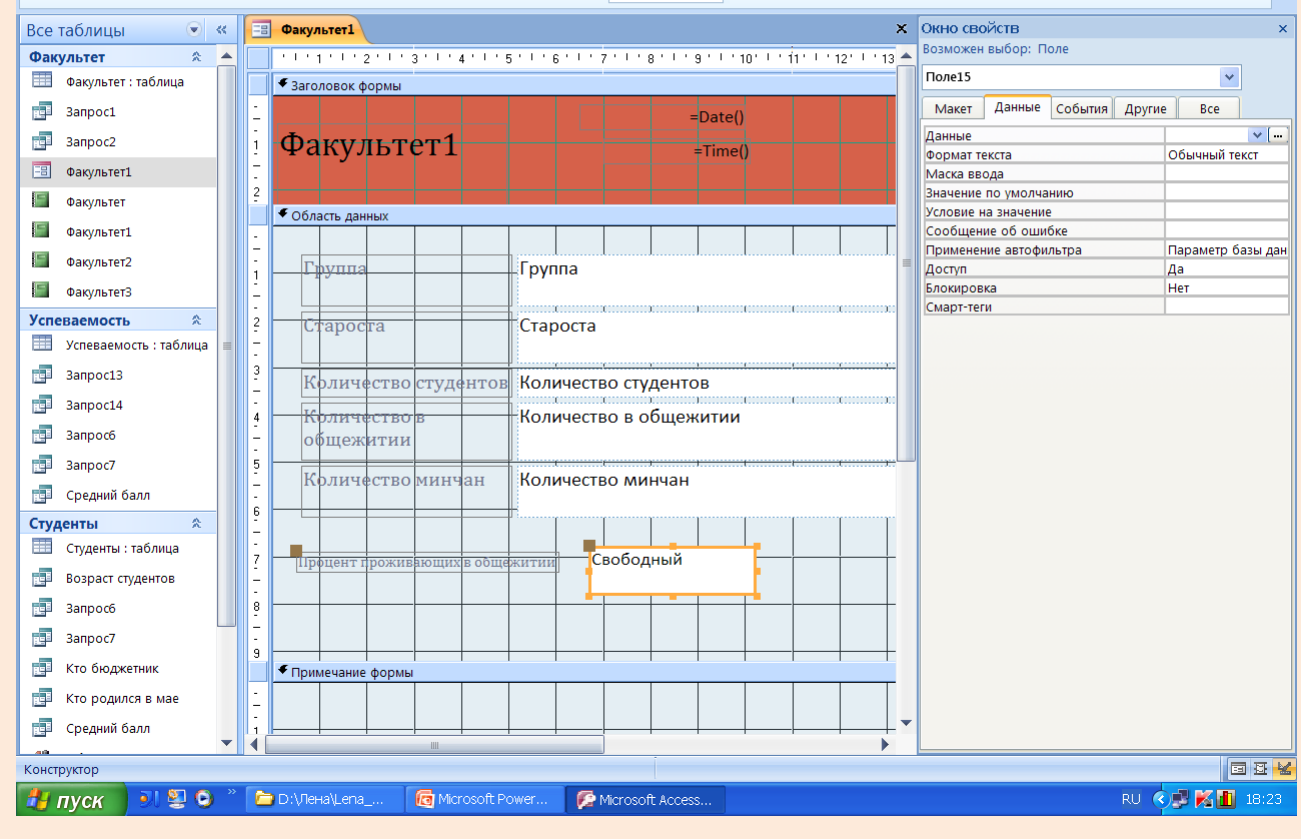

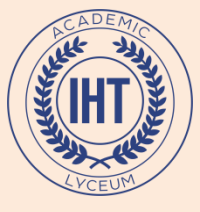

#### Открыть Построитель выражений

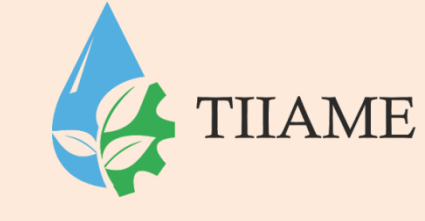

| Окно сво               | йств       |         |         |               | ×       |  |
|------------------------|------------|---------|---------|---------------|---------|--|
| Возможен               | выбор: По  | оле     |         |               |         |  |
| Поле15                 |            |         |         | *             | ]       |  |
| Макет                  | Данные     | События | Другие  | e Bce         |         |  |
| Данные                 |            |         | · · · · |               |         |  |
| Формат те              | екста      |         |         | Обычный текст |         |  |
| Маска вв               | ода        |         |         |               |         |  |
| Значение               | по умолча  | нию     |         |               |         |  |
| Условие н              | а значение |         |         |               |         |  |
| Сообщен                | ие об ошиб | бке     |         |               |         |  |
| Применение автофильтра |            |         |         | Параметр б    | азы дан |  |
| Доступ                 |            | Да      |         |               |         |  |
| Блокиров               | ка         |         |         | Нет           |         |  |
| Смарт-тег              | и          |         |         |               |         |  |

#### ADEATIC HIT HIT LVCEUM

# Посчитать, какой процент студентов группы проживает в общежитии

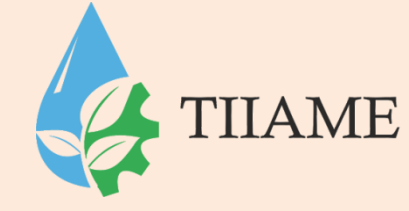

| Построитель выражен                                                                                                    | ий    |                                                                                                    |   |                                                                                                    | ?    | Σ |
|----------------------------------------------------------------------------------------------------|-------|----------------------------------------------------------------------------------------------------|---|----------------------------------------------------------------------------------------------------|------|---|
| =[Количество в общежитии]                                                                                                    | /[Kor | ичество студентов]*100                                                                                                    |   |                                                                                                    | ОК   | a |
| н         /         *         8         =         ><         And         Or         Not         Like         ( )         Вставить         Справка       |       |                                                                                                    |   |                                                                                                    |      | a |
| <ul> <li>Факультет1</li> <li>Таблицы</li> <li>Запросы</li> <li>Forms</li> <li>Reports</li> <li>Функции</li> <li>Константы</li> <li>Операторы</li> </ul> | •     | <Форма><br><Список полей><br>Надпись10<br>Поле11<br>Поле12<br>Группа_Надпись<br>Группа<br>Староста_Надпись<br>Староста<br>Количество студентов_Надпи |   | <3Haчeниe><br>AfterDelConfirm<br>AfterDelConfirmEmMa<br>AfterFinalRender<br>AfterFinalRenderEmM<br>AfterInsert<br>AfterInsertEmMacro<br>AfterLayout<br>AfterLayout<br>AfterLayoutEmMacro<br>AfterRender | acro | ^ |
| 🗅 Общие выражения                                                                                                    | *     | Количество студентов                                                                                                    | * | AfterRenderEmMacro                                                                                                    |      | * |

[Количество в общежитии] / [Количество студентов] \*100

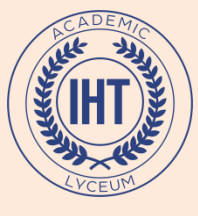

| Факультет1                 |                                |
|----------------------------|--------------------------------|
| Факультет1                 | 20 февраля 2011 г.<br>18:28:47 |
|                            |                                |
| Группа                     | MK-16                          |
| Староста                   | Куликович                      |
| Количество студентов       | 26                             |
| Количество в<br>общежитии  | 8                              |
| Количество минчан          | 12                             |
| Процент проживающих в обще | житии 30,7692307692308         |

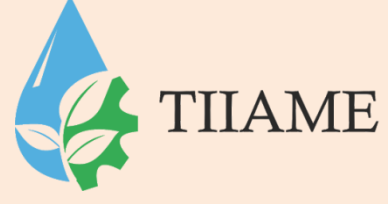

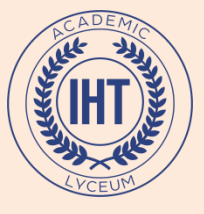

Можно в Окне свойств поля на *вкл* Макет выбрать Формат поля Процентный. Тогда в формуле не надо умножать на 100. [Количество в общежитии] / [Количество студентов]

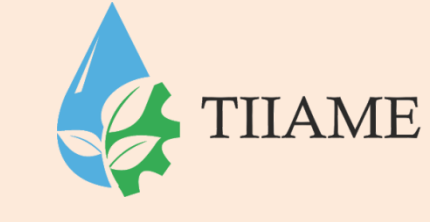

| Окно сво                          | йств       |        |            |       |   | × |
|-----------------------------------|------------|--------|------------|-------|---|---|
| Возможен                          | выбор: П   | оле    |            |       |   |   |
| Поле15                            |            |        |            | ~     |   |   |
| Макат                             |            | Coburn |            | P.co. |   |   |
| IVIANEI                           | данные     | сооыни | я другие   | все   |   |   |
| Формат п                          | оля        |        | Процентный | í     | × | ~ |
| Число дес                         | ятичных зн | аков   | Авто       |       |   |   |
| Вывод на                          | экран      |        | Да         |       |   |   |
| Отображать элемент выбора Для дат |            |        |            |       |   |   |
| Ширина                            |            |        | 4,811см    |       |   |   |

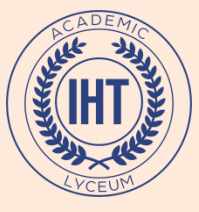

|                            | 20 февраля 2011 г. |
|----------------------------|--------------------|
| Факультет1                 | 18:42:30           |
|                            |                    |
| Группа                     | 5V-10              |
| i pynna                    | 07-10              |
| Староста                   | Королева           |
| Количество студентов       | 31                 |
| Количество в               | 8                  |
| общежитии                  |                    |
| Количество минчан          | 12                 |
|                            |                    |
| Процент проживающих в обще | житии 25,81%       |
|                            |                    |

TIIAME

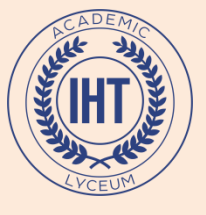

## Вычислить возраст студентов

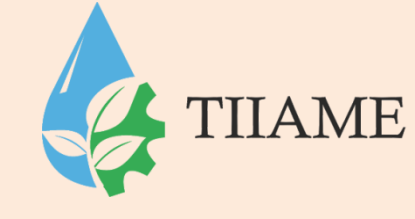

| Построитель выражен                                                                                                    | ий  |                                                                                                    |   |                                                                                                    | ? 🔀                              |
|----------------------------------------------------------------------------------------------------|-----|----------------------------------------------------------------------------------------------------|---|----------------------------------------------------------------------------------------------------|----------------------------------|
| +-/*&=><<>                                                                                                    | Anc | I Or Not Like ()                                                                                                    |   | Вставить                                                                                                    | ОК<br>Отмена<br>Назад<br>Справка |
| <ul> <li>Таблицы</li> <li>Запросы</li> <li>Forms</li> <li>Reports</li> <li>Функции</li> <li>Встроенные функции</li> <li>Университет</li> <li>Константы</li> <li>Таблицы</li> </ul> | ◆   | <все><br>Массивы<br>Преобразование<br>База данных<br>Дата/время<br>По подмножеству<br>Обработка ошибок<br>Финансовые<br>Общие<br>Проверка<br>Математические | • | CVDate<br>CVErr<br>Date<br>Date\$<br>DateAdd<br>DateDiff<br>DatePart<br>DateSerial<br>DateValue<br>DAvg<br>Day |                                  |

=DateDiff("yyyy";[Дата рождения];Date())

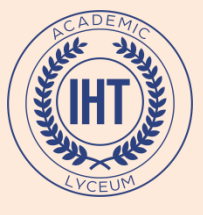

## =DateDiff (интервал; дата1; дата2)

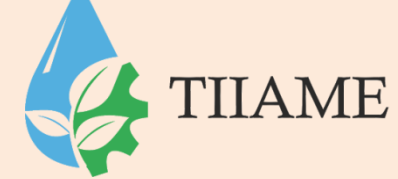

Указывает число интервалов времени между двумя указанными датами. Аргумент интервал может иметь значения: **q** – квартал **т** – месяц **d** – день **h** — час **n** - минута

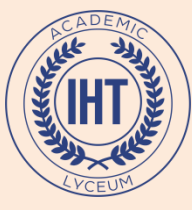

| <br>Студенты                                                        | Студенты                                                                          | ×             | TIIAME |
|---------------------------------------------------------------------|-----------------------------------------------------------------------------------|---------------|--------|
| Номер зачетки<br>Фамилия<br>Дата рождения<br>Фото<br>Характеристика | 09-12654<br>Фиалкина<br>12.05.1990<br>Герериинание<br>Имеет большой<br>потенциал. | Возраст<br>21 |        |
| Бюджетник                                                           |                                                                                   |               |        |

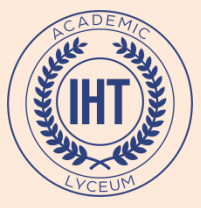

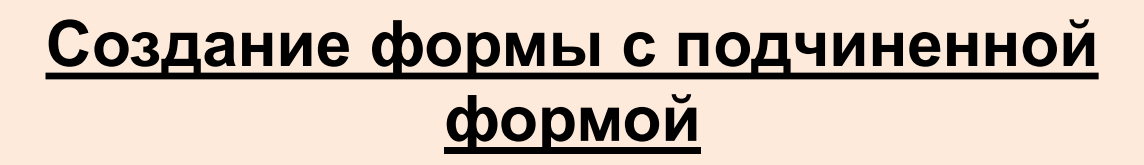

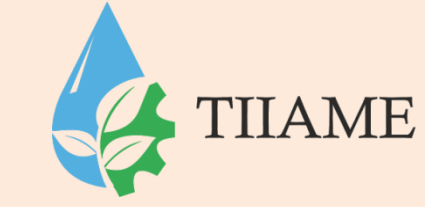

Подчиненная – это форма, которая внедрена в другую форму (основную). Такие формы создаются для таблиц, связанных отношением "один-ко-многим". Позволяют просматривать данные из нескольких таблиц или запросов.

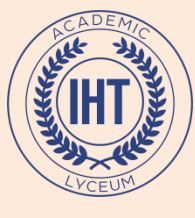

## При создании формы Мастером:

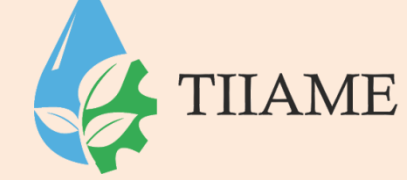

- 1. Открыть список Таблицы и запросы
- 2. Выбрать главную таблицу и перенести в **Выбранные поля** нужные поля таблицы
- 3. Выбрать подчиненную таблицу и перенести в **Выбранные поля** нужные поля таблицы
- В следующем диалоговом окне выбрать вид представления данных Подчиненные формы
- 5. Последующие действия такие же, как при создании обычных форм.

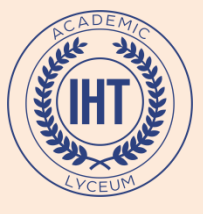

| Выберите поля для формы.<br>Допускается выбор нескольких таблиц или запросов.                                          |  |  |  |  |  |  |
|----------------------------------------------------------------------------------------------------|--|--|--|--|--|--|
|                                                                                                    |  |  |  |  |  |  |
| ✓                                                                                                    |  |  |  |  |  |  |
| В <u>ы</u> бранные поля:                                                                                               |  |  |  |  |  |  |
| <ul> <li>Группа<br/>Староста<br/>Количество студентов<br/>Количество в общежитии</li> <li>Количество минчан</li> </ul> |  |  |  |  |  |  |
| Отмена < Назад Далее > Готово                                                                                          |  |  |  |  |  |  |
|                                                                                                    |  |  |  |  |  |  |

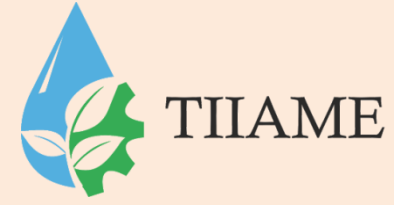

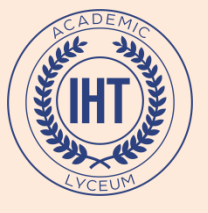

Выберите вид представления данных: - Факультет Факультет\_Группа, Староста, Количество - Успеваемость студентов, Количество в общежитии, Количество минчан Номер п/п, Успеваемость\_Группа, Номер зачетки, Химия, Математика, КИТ Подчиненные формы <u>Связанные формы</u> Отмена < <u>Н</u>азад Далее > <u>Готово</u>

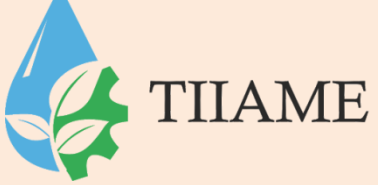

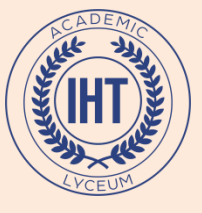

Выберите внешний вид подчиненной формы:

|        | <ul> <li><u>л</u>енточный</li> <li>табличный</li> </ul> |
|--------|---------------------------------------------------------|
| Отмена | < <u>Н</u> азад <u>Д</u> алее > <u>Г</u> отово          |

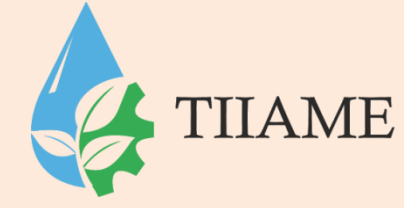

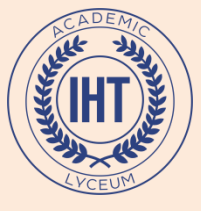

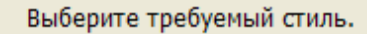

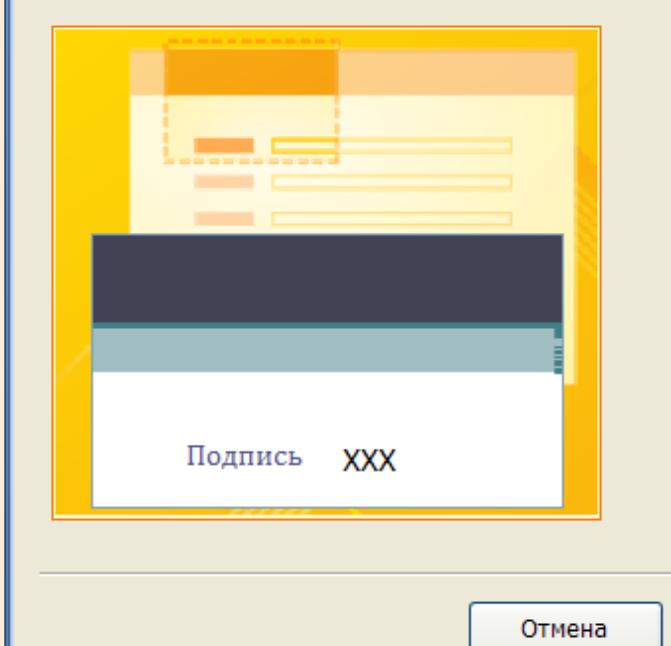

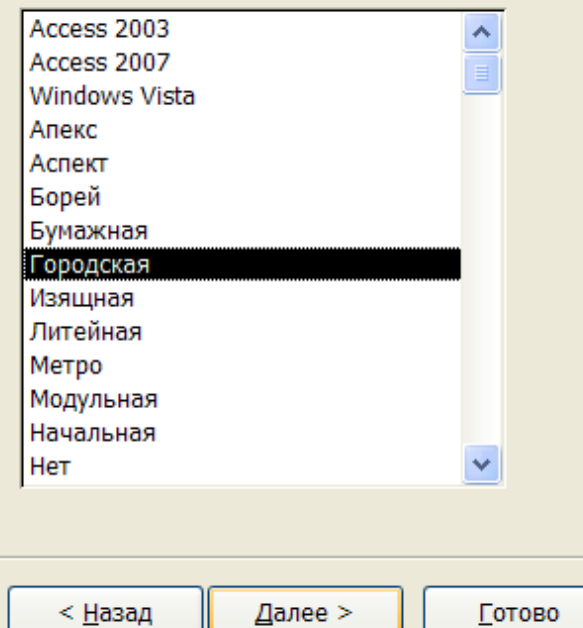

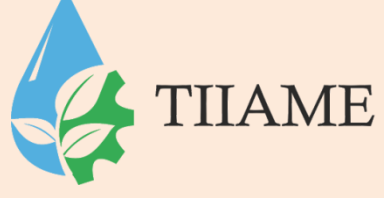

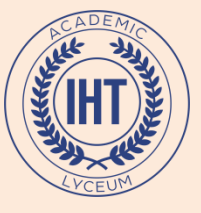

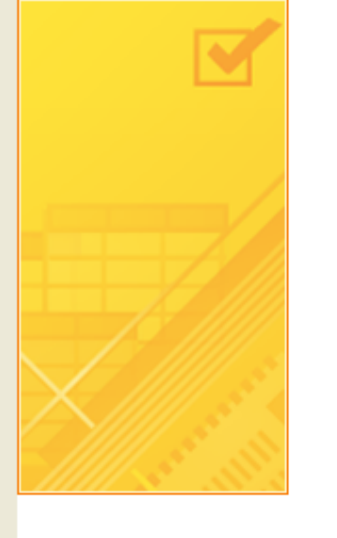

| Форма:                                                  | Факультет?                                  |  |  |  |  |  |  |  |  |
|---------------------------------------------------------|---------------------------------------------|--|--|--|--|--|--|--|--|
| + opinar                                                | +                                           |  |  |  |  |  |  |  |  |
| Подчиненная форма:                                      | Успеваемость подчиненная форма1             |  |  |  |  |  |  |  |  |
| Указаны все сведения<br>мастера.<br>Лальнойшию пойстрия | а, необходимые для создания формы с помощью |  |  |  |  |  |  |  |  |
| дальнеишие деиствия                                     | 1.                                          |  |  |  |  |  |  |  |  |
| Открыть форму для просмотра и ввода данных.             |                                             |  |  |  |  |  |  |  |  |
| Изменить макет (                                        | формы.                                      |  |  |  |  |  |  |  |  |
|                                                         |                                             |  |  |  |  |  |  |  |  |
|                                                         |                                             |  |  |  |  |  |  |  |  |
|                                                         |                                             |  |  |  |  |  |  |  |  |
|                                                         |                                             |  |  |  |  |  |  |  |  |
|                                                         |                                             |  |  |  |  |  |  |  |  |

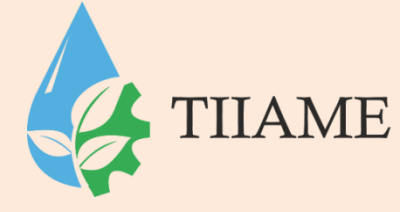

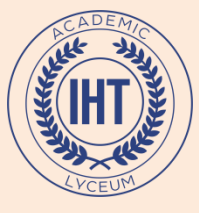

#### Факультет2

|   | •      |                        |      |               |        |        |               |       |            |     |  |
|---|--------|------------------------|------|---------------|--------|--------|---------------|-------|------------|-----|--|
|   |        | Группа                 | БУ-1 | 0             |        |        |               |       |            |     |  |
|   |        | Староста               | Корс | олева         |        |        |               |       |            |     |  |
|   |        | Количество студентов   | 31   |               |        |        |               |       |            |     |  |
|   |        | Количество в общежитии | 8    |               |        |        |               |       |            |     |  |
|   |        | Количество минчан      | 12   |               |        |        |               |       |            |     |  |
|   |        |                        |      |               |        |        |               |       |            |     |  |
|   |        |                        |      |               |        |        |               |       |            |     |  |
|   |        | Успеваемость           |      | Номер п       | ı/n    | Группа | Номер зачетки | Химия | Математика | КИТ |  |
|   |        |                        |      | 5             |        | БУ-10  | 10-23605      | 5     | 6          | 7   |  |
|   |        |                        |      | 6             |        | БУ-10  | 10-23609      | 3     | 3          | 4   |  |
|   |        |                        |      | 7             |        | БУ-10  | 10-24679      | 2     | 3          | 2   |  |
|   |        |                        |      | 8             |        | БУ-10  | 10-24682      | 6     | 10         | 9   |  |
|   |        |                        | ÷    | <b>*</b> (Nº) |        | БУ-10  |               |       |            |     |  |
|   |        |                        |      |               |        |        |               |       |            |     |  |
|   |        |                        |      |               |        |        |               |       |            |     |  |
|   |        |                        |      |               |        |        |               |       |            |     |  |
|   |        |                        |      |               |        |        |               |       |            |     |  |
|   |        |                        |      |               |        |        |               |       |            |     |  |
|   |        |                        | 3    | Запись: 🛚 🛶   | 1 из 4 | ► N ►  | 🕅 Нет фильтра | Іоиск |            |     |  |
|   |        |                        |      |               |        |        |               |       |            |     |  |
|   |        |                        |      |               |        |        |               |       |            |     |  |
|   | 200.00 |                        |      | lot dura toc  | Dours  |        |               |       |            |     |  |
| L | запис  |                        | W. H | нет фильтра   | Поис   |        |               |       |            |     |  |

**TIIAME** 

×

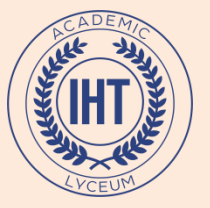

#### Создание формы со вкладками

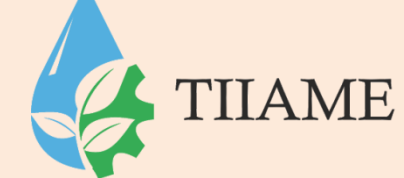

Вкл Создание / гр Формы / кн Конструктор форм Выбрать и поместить на форму элемент Вкладка

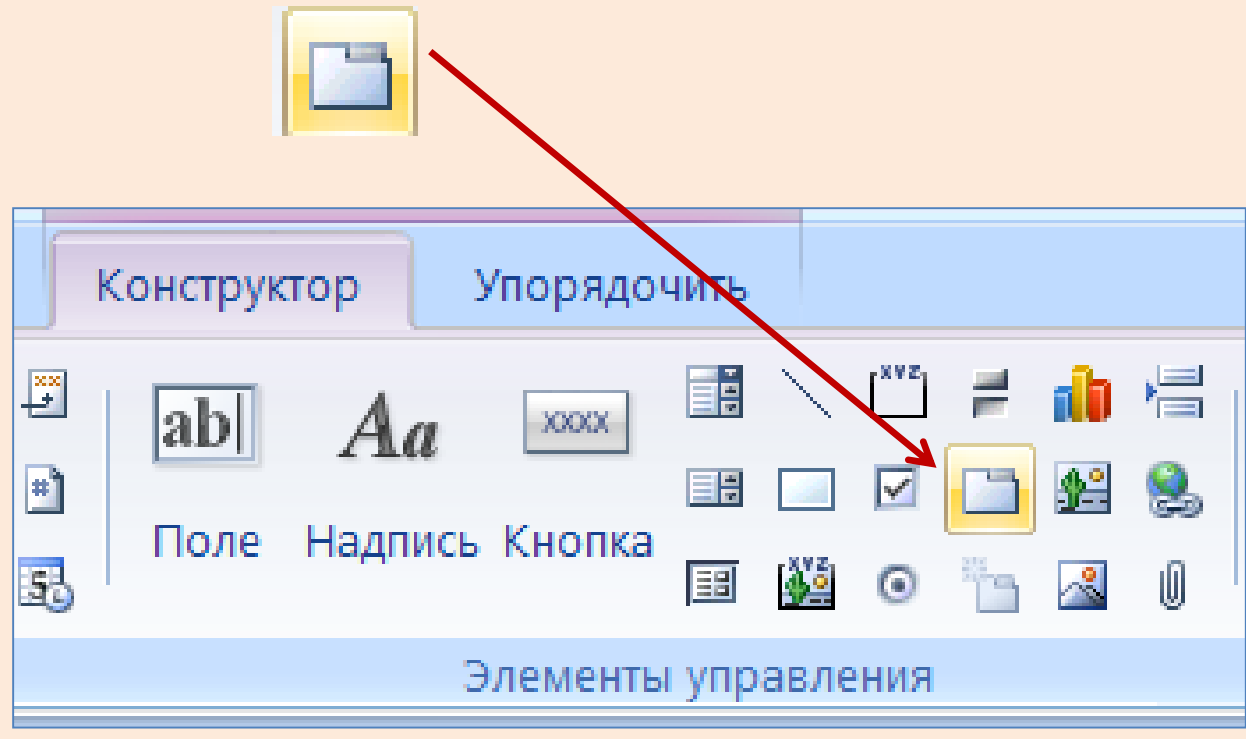

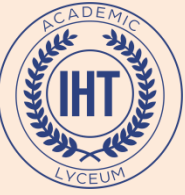

| авание соссия соссия данных конструктор эпоридочно<br>условное сетка Сетка Сетк |                           | - <u> </u> | Добавить<br>серйите<br>Сервис | ٣               |
|----------------------------------------------------------------------------------------------------|---------------------------|------------|-------------------------------|-----------------|
| ости Часть содержимого базы данных отключено Параметон                                                                                                    |                           |            |                               | x               |
|                                                                                                    |                           | ¥          |                               |                 |
|                                                                                                    |                           | ~          | Возможен выбор: Набор вк      | ладок           |
| '''''''''''''''''''''''''''''''''''''''                                                                                                    | ' ' ' 12' ' ' 13' ' ' 14' |            | НаборВкладок0                 | ~               |
| Область данных                                                                                                    |                           |            |                               |                 |
|                                                                                                    | _                         |            | Макет Данные События          | Другие Все      |
| Вкладка1 Вкладка2                                                                                                    |                           |            | Имя                           | НаборВкладокС 🔺 |
|                                                                                                    |                           |            | Вывод на экран                | Да              |
|                                                                                                    |                           |            | Несколько строк               | Нет             |
| -                                                                                                    |                           |            | Ширина ярлычка                | Осм             |
|                                                                                                    |                           |            | Высота ярлычка                | Осм             |
|                                                                                                    |                           |            | Стиль                         | Ярлычки         |
|                                                                                                    |                           |            | Ширина                        | 10,998см        |
|                                                                                                    |                           |            | Высота                        | 8,614cm         |
| -                                                                                                    |                           |            | От верхнего края              | 0,593см         |
|                                                                                                    |                           |            | От левого края                | 0,499см         |
| and the second second second second second second second second second second second second second second second                                                                                                    |                           |            | Тип фона                      | Обычный         |
|                                                                                                    |                           |            | Шрифт                         | Calibri         |
|                                                                                                    |                           |            | Размер шрифта                 | 11              |
| -                                                                                                    |                           |            | Насыщенность                  | обычный         |
|                                                                                                    |                           |            | Подчеркнутый                  | Нет             |
|                                                                                                    |                           |            | Курсив                        | Нет             |
|                                                                                                    |                           |            | Привязка по горизонтали       | Слева           |
|                                                                                                    |                           |            | Привязка по вертикали         | Сверху          |
| -                                                                                                    |                           |            | Режим вывода                  | Всегда          |
|                                                                                                    |                           |            | Доступ                        | Да              |
|                                                                                                    |                           |            | Нажатие кнопки                |                 |
|                                                                                                    |                           |            |                               |                 |

TIIAME

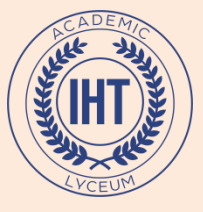

## В окне свойств каждой вкладки указать имя

TIIAME

| Возможен выбор: Вкладка                            |    |
|----------------------------------------------------|----|
|                                                    |    |
| Область данных     Личные данные     Дичные данные | *  |
| Макет Данные События Другие                        | ce |
| Личные данные Вкладка2                             | ые |
| Подпись                                            |    |
| Индекс вкладки О                                   |    |
| Вывод на экран Да                                  |    |
| Рисунок (отсутствует)                              |    |
| Тип рисунка Внедренный                             |    |
| Ширина 10,603см                                    |    |
| Высота 7,661см                                     |    |
| От верхнего края 1,354см                           |    |
| От левого края 0,698см                             |    |
| Доступ Да                                          |    |
| Нажатие кнопки                                     |    |
| Двойное нажатие кнопки                             |    |
| Кнопка вниз                                        |    |
| Кнопка вверх                                       |    |
| Перемещение указателя                              |    |
| Всплывающая подсказка                              |    |
| Текст строки состояния                             |    |
| Контекстное меню                                   |    |
| Идентификатор справки 0                            |    |
| Дополнительные сведения                            |    |

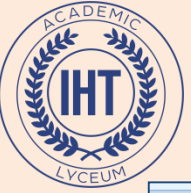

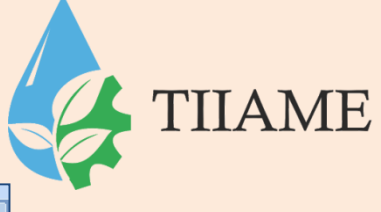

| З Успеваемость 😑 Студенты 😑 Студентыз 📰 Form3 🗙 Окно свойств | в х                    |
|--------------------------------------------------------------|------------------------|
| U                                                            | ор: Вкладка            |
|                                                              | *                      |
| Макет Данн                                                   | ные События Другие Все |
| Личные данные Успеваемость                                   | Успеваемость           |
| Подпись                                                      |                        |
| Индекс вкладка                                               | ม 1                    |
| Вывод на экраї                                               | н Да                   |
| Рисунок                                                      | (отсутствует)          |
| Тип рисунка                                                  | Внедренный             |
| Ширина                                                       | 10,603см               |
| высота                                                       | 7,661см                |
| — От верхнего кр                                             | рая 1,354см            |
| От левого крал                                               | я 0,698см              |
|                                                              | Да                     |
| Нажатие кнопк                                                | си                     |
| Двойное нажа                                                 | тие кнопки             |
| Кнопка вниз                                                  |                        |
| Кнопка вверх                                                 |                        |
| Перемещение                                                  | указателя              |
| Всплывающая                                                  | подсказка              |
| Текст строки со                                              | остояния               |
| Контекстное м                                                | еню                    |
| Идентификатор                                                | р справки 0            |
| Дополнительн                                                 | ые сведения            |

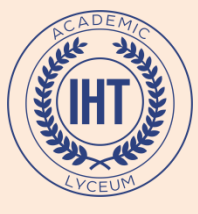

#### Кнопкой **Добавить поля (***гр* **Сервис)** открыть **Список полей** и перетянуть нужные поля на вкладки

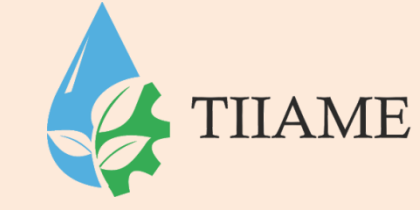

| Условное         Сетка         2         Эмблема         В         Сетка         2         Эмблема           В         В | Караница<br>Страница<br>свойств                |
|----------------------------------------------------------------------------------------------------|------------------------------------------------|
| Сетка Элементы управления                                                                                                    | Сервис                                         |
| опасности Часть содержимого базы данных отключено Параметры                                                                                                    |                                                |
| 😑 Успеваемость 🔚 Студенты 🔚 СтудентыЗ 📑 Form3 🛛 🛛 🗙                                                                                                    | Список полей ×                                 |
| ······································                                                                                                    | Доступные поля в другой таблице:               |
|                                                                                                    | Дежурства Изменить таблицу                     |
|                                                                                                    | 🗆 Студенты Изменить таблицу                    |
|                                                                                                    | Номер зачетки                                  |
| Личные данные Успеваемость                                                                                                    | Фамилия                                        |
|                                                                                                    | Дата рождения                                  |
|                                                                                                    | Фото                                           |
| 2                                                                                                    | Характеристика                                 |
|                                                                                                    | Бюджетник                                      |
| 3                                                                                                    | 🗆 Успеваемость Изменить таблицу                |
|                                                                                                    | Номер п/п                                      |
|                                                                                                    | Группа                                         |
| 4                                                                                                    | Номер зачетки                                  |
|                                                                                                    | Химия                                          |
| 5                                                                                                    | Математика                                     |
| -                                                                                                    | КИТ                                            |
| <u><u><u></u></u></u>                                                                                                    | <ul> <li>Факультет Изменить таблицу</li> </ul> |

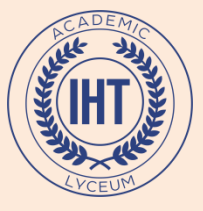

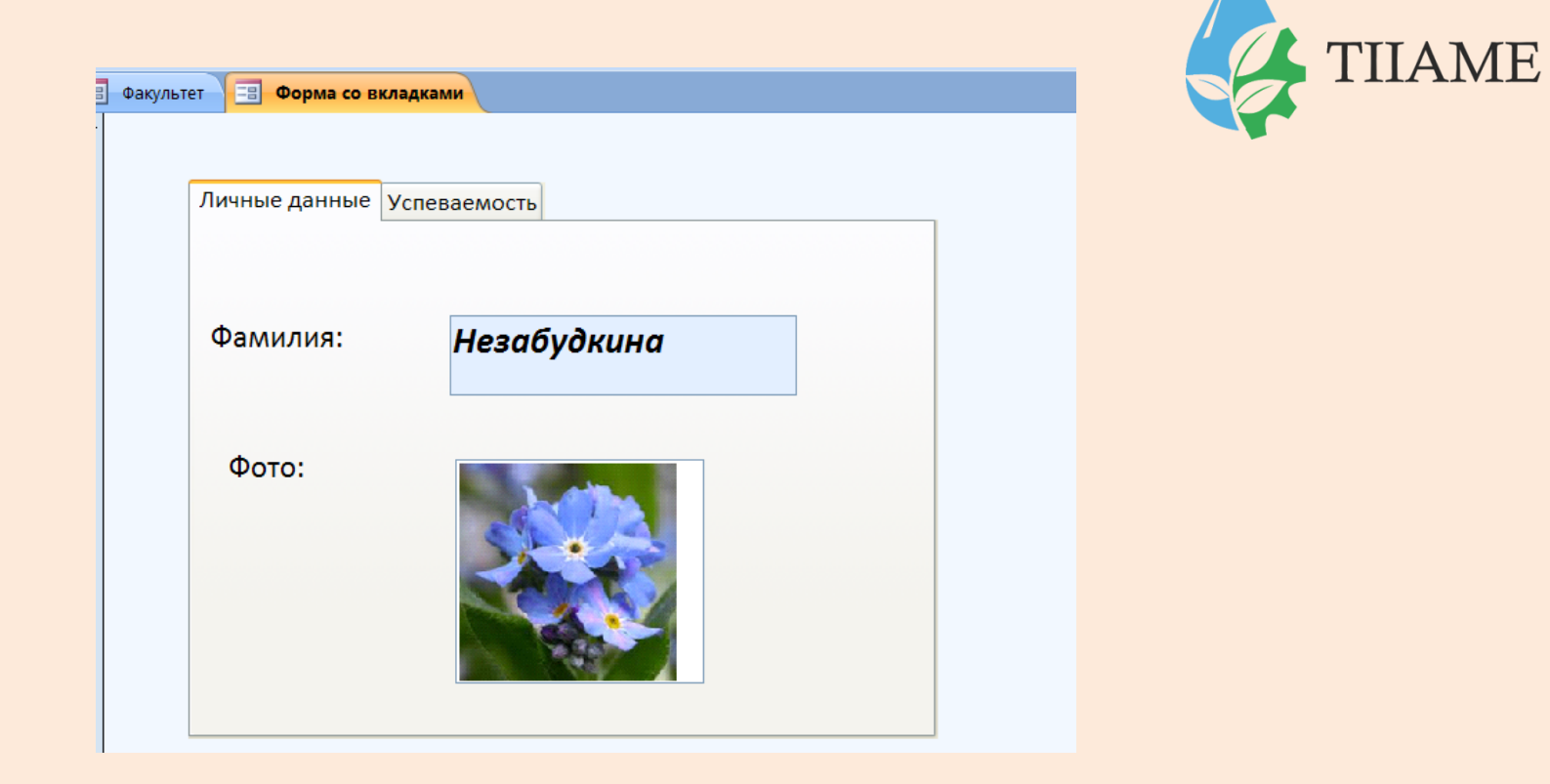

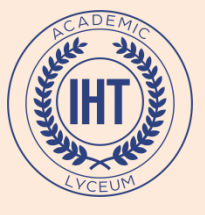

| Личные данные Успева | емость |  |  |
|----------------------|--------|--|--|
| Химия:               | 5      |  |  |
| Математика:          | 6      |  |  |
| КИТ:                 | 6      |  |  |
|                      |        |  |  |

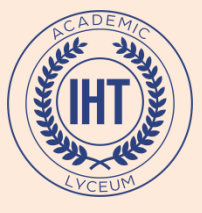

#### Создание кнопочной формы

## Вкл Создание / гр Формы / кн Конструктор форм

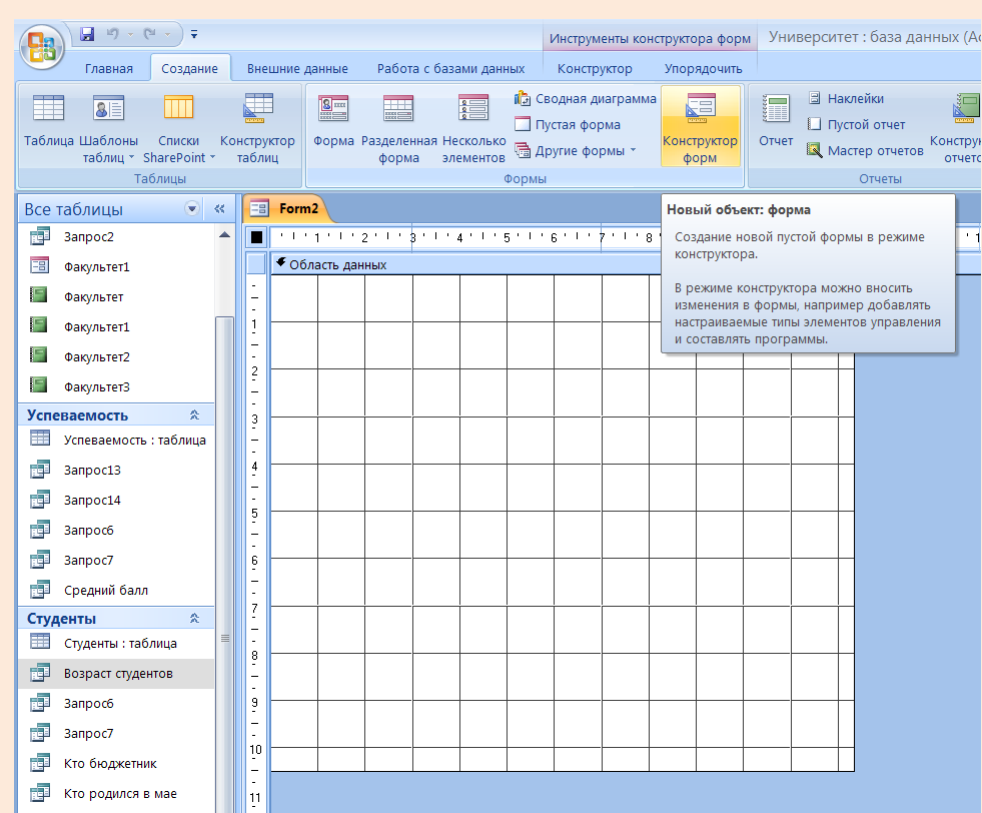

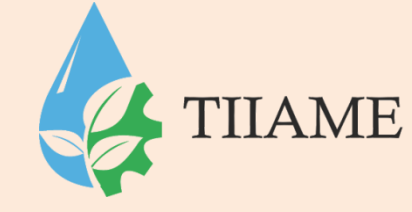

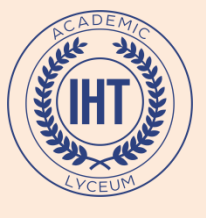

| внешние данны                                                                               | е Работа с база                                                                                                    | ми данных                                                                                                    | Инструменты к                                                                                                    | онструктора фо                                                                                                | рм Универ                                                                                     | ситет : база                                                                                                    | данных (Ас                                                                                                    | cess 2007) ·                                                                                                    | - Microsoft Ac                                                                                                    | ce — E                                                                                                    | īx<br>0                                                                                                    | 4                                                                                                    | TIIAME                                                                                                    |
|---------------------------------------------------------------------------------------------|----------------------------------------------------------------------------------------------------|----------------------------------------------------------------------------------------------------|----------------------------------------------------------------------------------------------------|----------------------------------------------------------------------------------------------------|-----------------------------------------------------------------------------------------------|----------------------------------------------------------------------------------------------------|----------------------------------------------------------------------------------------------------|----------------------------------------------------------------------------------------------------|----------------------------------------------------------------------------------------------------|----------------------------------------------------------------------------------------------------|----------------------------------------------------------------------------------------------------|----------------------------------------------------------------------------------------------------|----------------------------------------------------------------------------------------------------|
| • А •<br>• ▲ •<br>• ↓ • ↓ • ↓ • ↓ • ↓ • ↓ • ↓ • ↓ • ↓ •                                     | ое Сетка                                                                                                    | <b>Эмблема</b>                                                                                                    | ар А<br>ар А<br>Поле Над                                                                                                    | а хох                                                                                                    | ■ \ \ \   =<br>■                                                                              |                                                                                                    |                                                                                                    | Добавить С<br>поля                                                                                                    | Страница свойств                                                                                                    |                                                                                                    |                                                                                                    |                                                                                                    |                                                                                                    |
|                                                                                             | Сетка                                                                                                    |                                                                                                    |                                                                                                    | Элементы у                                                                                                    | правления                                                                                     |                                                                                                    |                                                                                                    | ) Ce                                                                                                    | рвис                                                                                                    |                                                                                                    | ×                                                                                                    |                                                                                                    |                                                                                                    |
| 11111                                                                                       | 1 2 1 1 8 1 1 4                                                                                                    | 1.1.2.1                                                                                                    | . 6 . 1 . 4 . 1 .                                                                                                    | 8.1.9.1                                                                                                    | 10'''                                                                                         | '12'''13'                                                                                                    | U 141 U 15                                                                                                    | 5' <sup> </sup> ' 16' <sup> </sup> '                                                                                                    | 17'''18'''                                                                                                    | 19'''20''                                                                                                    | ' 21 🔺                                                                                                    |                                                                                                    |                                                                                                    |
| • Область                                                                                   | Кнопка0                                                                                                    |                                                                                                    | Создание кно                                                                                                    | опок                                                                                                    |                                                                                               |                                                                                                    |                                                                                                    |                                                                                                    |                                                                                                    |                                                                                                    |                                                                                                    |                                                                                                    |                                                                                                    |
| 3                                                                                           |                                                                                                    |                                                                                                    | Образец:                                                                                                    |                                                                                                    | Выберите дейс                                                                                 | гвие, которое                                                                                                    | будет выполн                                                                                                    | яться при нах                                                                                                    | катии кнопки.                                                                                                    |                                                                                                    |                                                                                                    |                                                                                                    |                                                                                                    |
| 4                                                                                           |                                                                                                    |                                                                                                    |                                                                                                    |                                                                                                    | Каждая категор<br>Категории:                                                                  | ия содержит                                                                                                    | собственный і                                                                                                    | набор действи<br>Лействия:                                                                                                    | ий.                                                                                                    |                                                                                                    | ≡                                                                                                    |                                                                                                    |                                                                                                    |
| -<br>-<br>-<br>-<br>-<br>-<br>-<br>-<br>-<br>-<br>-<br>-<br>-<br>-<br>-<br>-<br>-<br>-<br>- |                                                                                                    |                                                                                                    |                                                                                                    |                                                                                                    | Переходы по за<br>Обработка зап<br>Работа с форм<br>Работа с отчет<br>Приложение<br>Разное    | аписям<br>исей<br>ом                                                                                                    |                                                                                                    | Закрыть ф<br>Обновить и<br>Открыть ф<br>Печать тек<br>Печать фо<br>Применить                                                                                                    | орму<br>данные формы<br>юрму<br>кущей формы<br>рмы<br>• фильтр формы                                                                                                    |                                                                                                    |                                                                                                    |                                                                                                    |                                                                                                    |
| -<br>-<br>9                                                                                 |                                                                                                    |                                                                                                    |                                                                                                    |                                                                                                    |                                                                                               |                                                                                                    |                                                                                                    |                                                                                                    |                                                                                                    |                                                                                                    |                                                                                                    |                                                                                                    |                                                                                                    |
| -<br>-<br>10                                                                                |                                                                                                    |                                                                                                    |                                                                                                    |                                                                                                    |                                                                                               | Отмена                                                                                                    | < <u>H</u> a                                                                                                    | зад 🗕 🗖                                                                                                    | алее >                                                                                                    | <u>Г</u> отово                                                                                                    |                                                                                                    |                                                                                                    |                                                                                                    |
|                                                                                             | Внешние данны<br>Условн<br>Собласть<br>Собласть<br>С | Внешние данные Работа с база<br>Условное Сетка<br>Сетка<br>Сетк | Внешние данные Работа с базами данных<br>Условное<br>Условное<br>Сетка<br>Сетка<br>Условное<br>Кнопка0<br>Кнопка0<br>Сетка<br>Сетка<br>Сет | Инструменты к<br>Конструктор<br>Условное<br>Сетка<br>Условное<br>Сетка<br>Кнопка0<br>Создание кни<br>образец: | Инструменты конструктора фо<br>Внешние данные Работа с базами данных<br>Конструктор Улорядочи | Инструменты конструктора форм<br>Универ<br>Внешние данные<br>Работа с базами данных<br>Конструктор<br>Улорядочить<br>Сетка<br>Эмблема<br>Сетка<br>Эмблема<br>Сетка<br>Элементы управления<br>Сетка<br>Элементы управления<br>Создание кнопок<br>Кнопка0<br>Создание кнопок<br>Каждая категор<br>Категории:<br>Переходы по за<br>Собрабетка зами<br>Работа с отчет<br>Приложение<br>Разное | Инструменты конструктора форм<br>Университет : база<br>Конструктор<br>Упорядочны<br>Условное<br>Сетка<br>Эмблема<br>Эмблема<br>Элементы управления<br>Сетка<br>Элементы управления<br>Создание кнопок<br>Кнопка0<br>Кнопка0<br>Кнопка0<br>Кнопка0<br>Создание кнопок<br>Кнопка<br>Создание кнопок<br>Кнопка<br>Создание кнопок<br>Кнопка<br>Создание кнопок<br>Кнопка<br>Создание кнопок<br>Кнопка<br>Создание кнопок<br>Кнопка<br>Создание кнопок<br>Создание кнопок | Инструменты конструктора форм<br>Университет : база данных<br>Конструктор<br>Упорядочить<br>Сетка<br>Условное<br>Сетка<br>Условное<br>Сетка<br>Условное<br>Сетка<br>Условное<br>Сетка<br>Условное<br>Сетка<br>Условное<br>Сетка<br>Убласть данных<br>Сетка<br>Сетка<br>Сетка<br>Образец:<br>Выберите действие, которое будет выполн<br>Кнопка<br>Образец:<br>Переходы по записян<br>Образец:<br>Переходы по записян<br>Образец:<br>Пе | Инструменты конструктора форм<br>Инструменты конструктора форм<br>Инструменты конструктора форм<br>Инструменты конструктора форм<br>Иноструктора Мадачины<br>Конструктора Мадачины<br>Поле Надлись Кнопка<br>Виберите действие, которое будет выполняться при наз<br>Кнопка0<br>Кнопка0 | Инструменты конструктора форм<br>Инструменты конструктора форм<br>Университет : база данных (Access 2007) - Microsoft Ac<br>Access 2007) - Microsoft Ac<br>Access 2007) - Microsoft Access 2007) - Microsoft Access 2007) - Microsoft Access 2007<br>Access 2007<br>- Access 2007<br>- Acce | Инструкторь форм         Университет : база данных (Access 2007) - Microsoft Acce.         С           Пециние данные         Работа с базами данных         Конспруктор         Упорядения           Упорядения         Поле         Надпись Кнопка         Поле         Поле | Инструменты конструктора форм<br>Инструменты конструктора форм<br>Инструменты конструктора форм<br>Инструменты конструктора форм<br>Инструменты конструктора форм<br>Поле Надлись Киолов<br>Сетка<br>Элементы управления<br>Сетка<br>Элементы управления<br>Сетка<br>Элементы управления<br>Сетка<br>Элементы управления<br>Создание кнопок<br>Создание кнопок<br>Создание кнопок<br>Создание кнопок<br>Создание кнопок<br>Создание кнопок<br>Создание кнопок<br>Создание кнопок<br>Перехода по записан<br>Сордато создание кнопок<br>Перехода по записан<br>Сордато создание кнопок<br>Перехода по записан<br>Сордато создание кнопок<br>Перехода по записан<br>Сордато создание с создание с создание с создание с создание с создание с создание с создание с создание с создание с создание с создание с создание с создание с создание с создание с создание с создание с создание с создание с создание с создание с создание с создание с создание с создание с с с с с с с с с с с с с с с с с с с | Mutepyaema koncryptopa goog       Mutepyaema (Access 2007) - Microsoft Acce         Mutume Annue       Reformant         Oncryptop       Moppage         Image: Annue       Reformant         Image: Annue       Reformant         Image: Annue       Reformant         Image: Annue       Reformant         Image: Annue       Image: Annue         Image: Annue       Image: Annue         Image: Annue       Image: Ann |

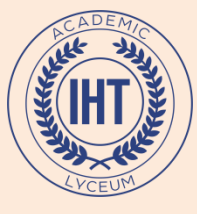

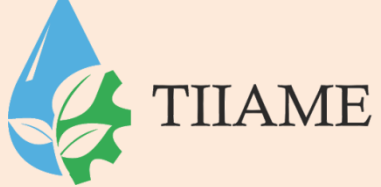

Создать на форме элемент Кнопка. В окне Создание кнопок выбрать из списка категорий Работа с формой, из списка действий - Открыть форму.

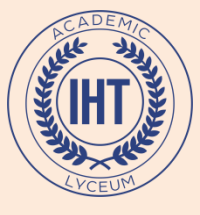

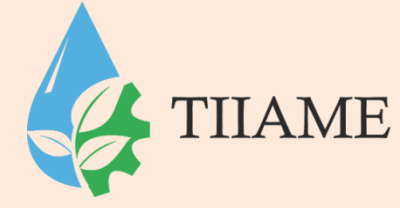

## Далее

- 1. выбрать нужную форму
- 2. указать Выбрать все записи
- 3. Разместить на кнопке текст с названием

формы (или рисунок)

- 4. Имя кнопки не менять
- 5. Готово

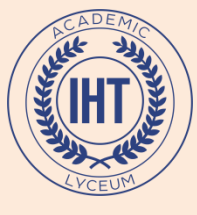

| Fo  | rm2       |        |         |        |           |         |         |      |      |         |        |
|-----|-----------|--------|---------|--------|-----------|---------|---------|------|------|---------|--------|
| 11  | 1111      | 2'''   | 3 ' ' ' | 4'''5  | 5 ' ' ' ' | 6 ' ' ' | 7 ' ' ' | 8''' | 9''' | 10''' 1 | 11 ' ' |
| • د | бласть да | нных   |         |        |           |         |         |      |      |         |        |
|     |           |        |         |        |           |         |         |      |      |         |        |
|     |           |        |         |        |           |         |         |      |      |         |        |
|     | Откр      | ыть фо | рму С   | тудент | ы         |         |         |      |      |         |        |
|     |           |        |         |        |           |         |         |      |      |         |        |
|     |           |        |         |        |           |         |         |      |      |         |        |
|     |           |        |         |        |           |         |         |      |      |         |        |
|     |           |        |         |        |           |         |         |      |      |         |        |
|     |           |        |         |        |           |         |         |      |      |         |        |
|     |           |        |         |        |           |         |         |      |      |         |        |
|     |           |        |         |        |           |         |         |      |      |         |        |
|     |           |        |         |        |           |         |         |      |      |         |        |
|     |           |        |         |        |           |         |         |      |      |         |        |
|     |           |        |         |        |           |         |         |      |      |         |        |
|     |           |        |         |        |           |         |         |      |      |         |        |
|     |           |        |         |        |           |         |         |      |      |         |        |
|     |           |        |         |        |           |         |         |      |      |         |        |
|     |           |        |         |        |           |         |         |      |      |         |        |
|     |           |        |         |        |           |         |         |      |      |         |        |
|     |           |        |         |        |           |         |         |      |      |         |        |
|     |           |        |         |        |           |         |         |      |      |         |        |

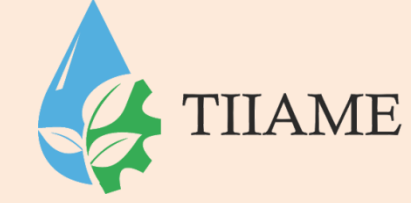

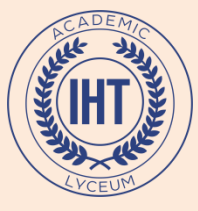

Поместить рисунок на форме

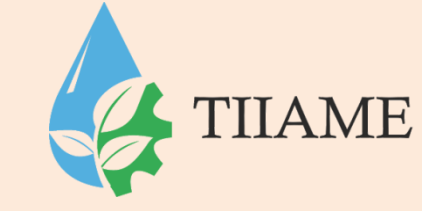

Открыть форму в режиме Конструктор. В Окне свойств формы на вкладке Макет выбрать свойство Рисунок и указать в нем имя графического файла.

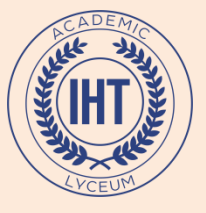

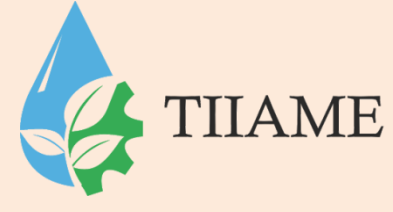

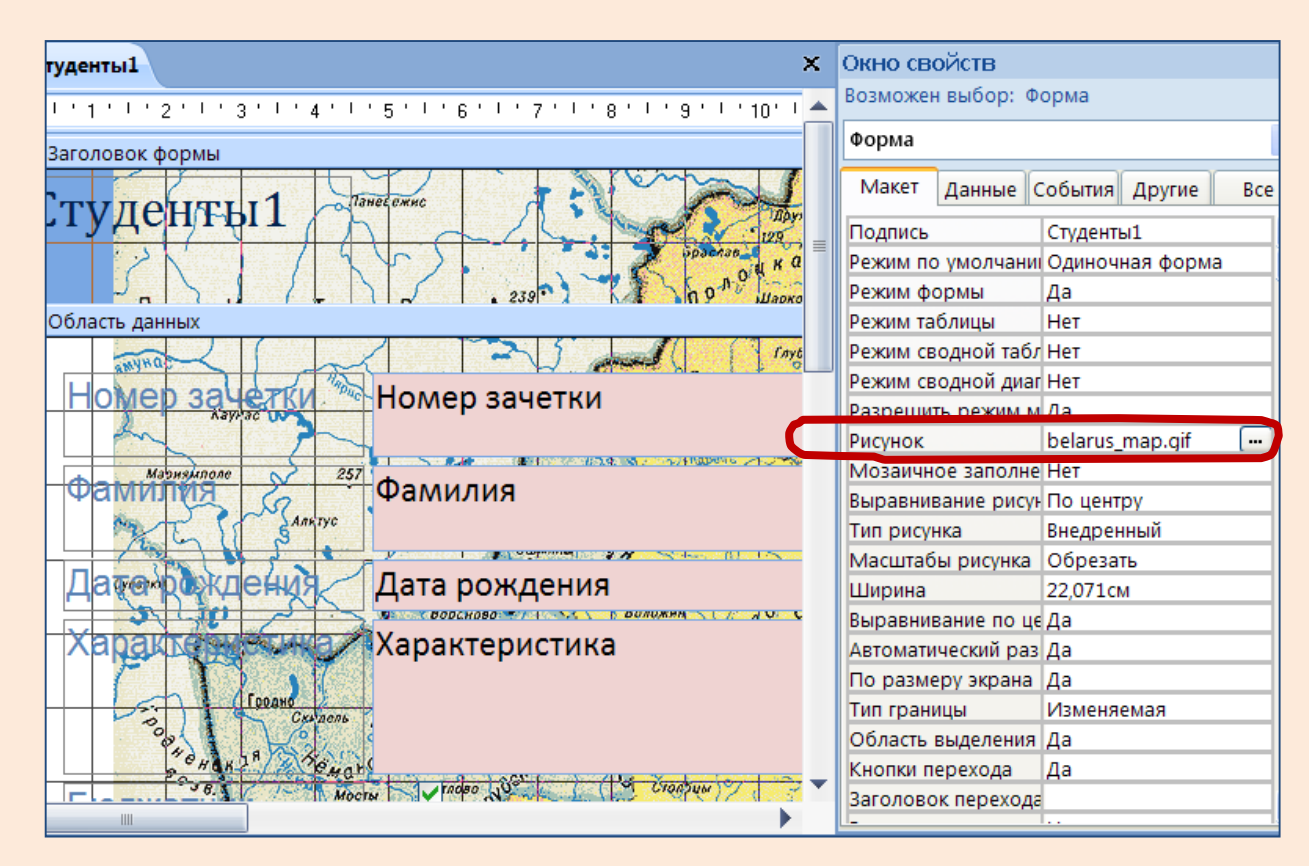

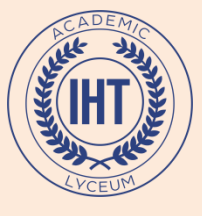

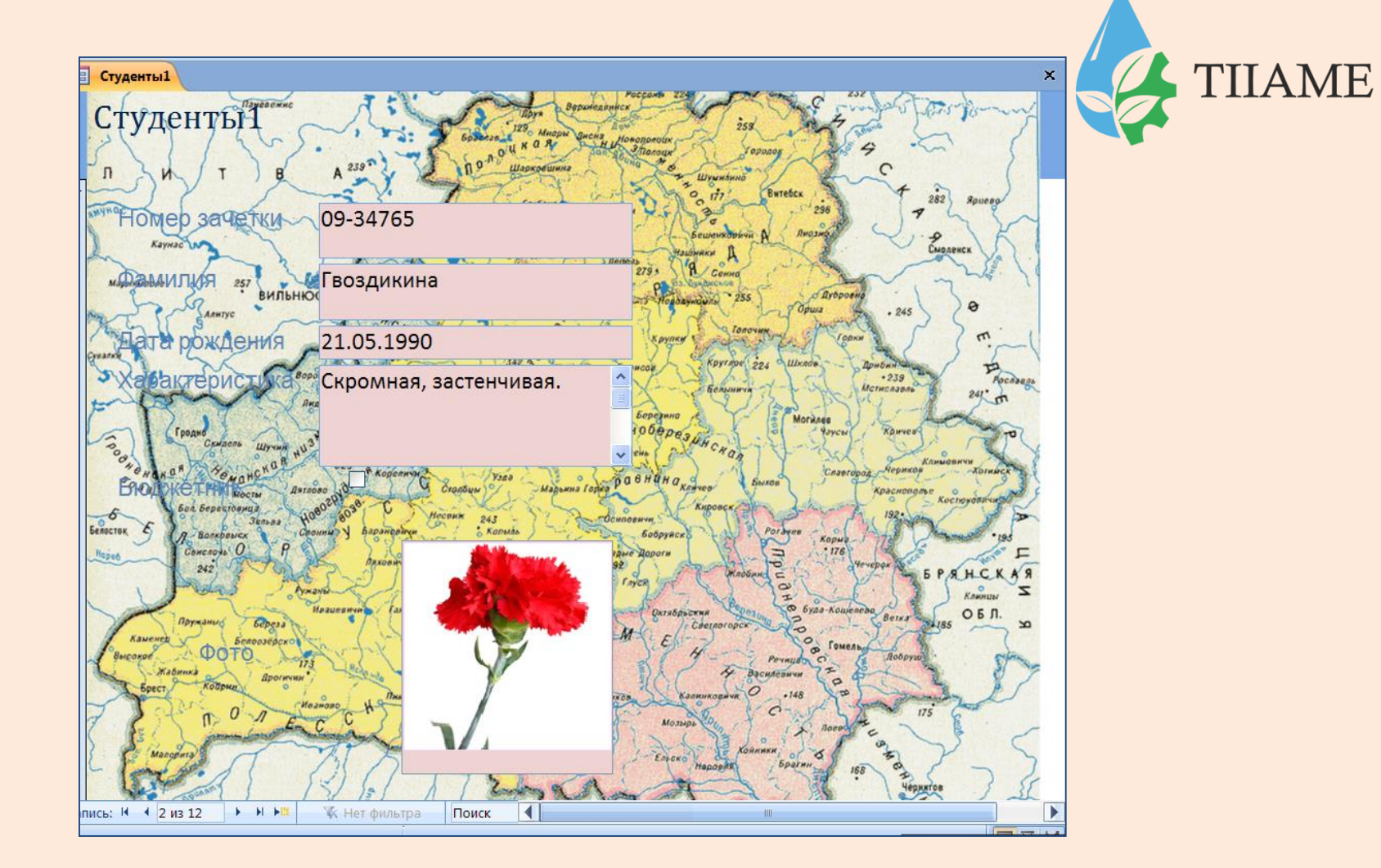

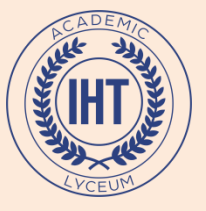

Вставка даты и времени

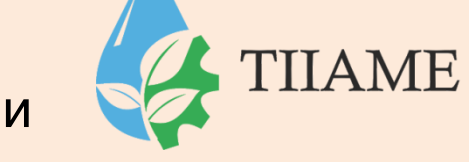

# Открыть форму или отчет в режиме Макета ( или Конструктора). Вкл Формат / гр Элементы управления / кн Дата и

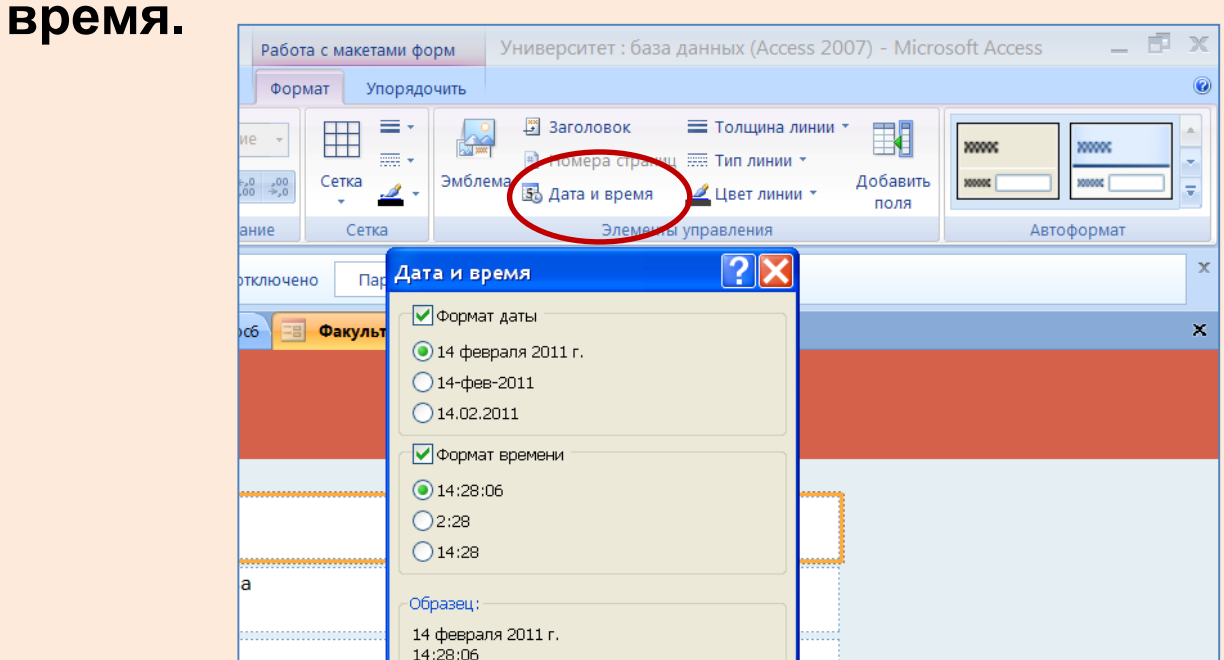

Отмена

ОΚ

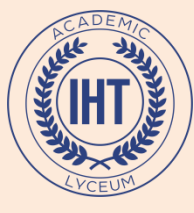

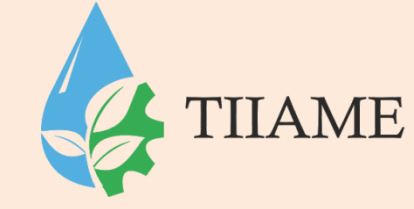

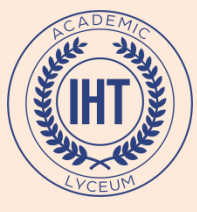

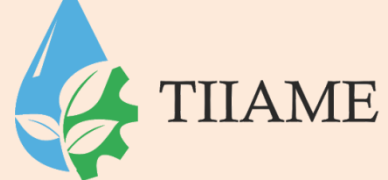

Отчеты, как и формы, удобно создать с помощью **Мастера**, а затем доработать в режиме **Конструктора**.

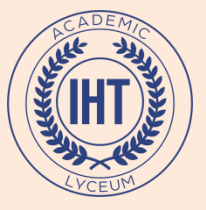

| Вкл <b>Создание</b> / гр (                                                       | <b>Этчеты</b> / <i>кн</i>                               | Мастер отч                                                                                                | етов                   |
|----------------------------------------------------------------------------------|---------------------------------------------------------|----------------------------------------------------------------------------------------------------|------------------------|
| а Разделенная Несколько<br>форма элементов Формы                                 | ая диаграмма<br>форма<br>с формы т Конструктор<br>формы | <ul> <li>Наклейки</li> <li>Пустой отчет</li> <li>Отчет</li> <li>Мастер отчетов</li> <li>Отчеты</li> </ul> | Конструктор<br>отчетов |
| Создание отчетов                                                                 |                                                         |                                                                                                    |                        |
|                                                                                  | Выберите поля для отче<br>Допускается выбор неск        | та.<br>ольких таблиц или запросов.                                                                        |                        |
| <u>Т</u> аблицы и запросы<br>Таблица: Студенты                                   | ~                                                       |                                                                                                    |                        |
| Д <u>о</u> ступные поля:                                                         | В <u>ы</u> бранные поля:                                |                                                                                                    |                        |
| Номер зачетки<br>Фамилия<br>Дата рождения<br>Фото<br>Характеристика<br>Бюджетник | >><br><<                                                |                                                                                                    |                        |
|                                                                                  | Отмена < На                                             | зад Далее >                                                                                               | <u>Готово</u>          |

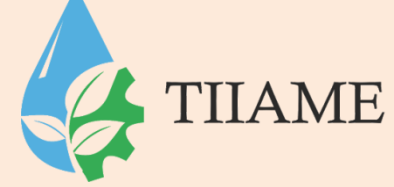

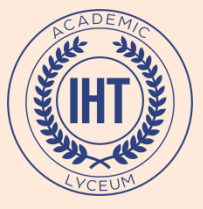

14

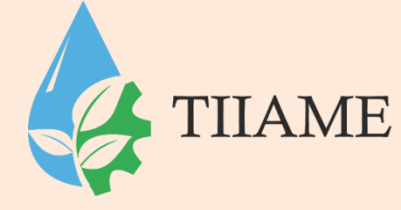

#### Создание отчетов

| Добавить уровни группиров<br>Группа<br>Староста<br>Количество студентов<br>Количество в общежитии<br>Количество минчан | ки?<br><<br>Уровень<br>Ф | Группа, Староста, Коли<br>Количество в общежит<br>минчан | чество студентов,<br>ии, Количество |                |
|----------------------------------------------------------------------------------------------------|--------------------------|----------------------------------------------------------|-------------------------------------|----------------|
| Гру <u>п</u> пировка                                                                                                   | Отме                     | ена < <u>Н</u> азад                                      | Далее >                             | <u>Г</u> отово |

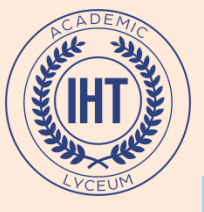

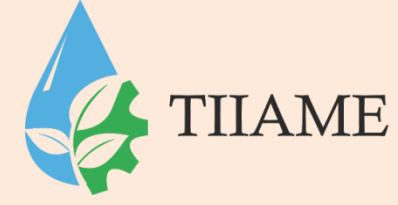

#### Задайте требуемый порядок сортировки.

|   | Допускается сортировка записей по возрастанию или по<br>убыванию, включающая до 4 полей. |
|---|------------------------------------------------------------------------------------------|
|   | 1 по возрастанию                                                                         |
|   | 2 по возрастанию                                                                         |
|   | 3 по возрастанию                                                                         |
|   | 4 по возрастанию                                                                         |
|   |                                                                                          |
|   |                                                                                          |
| [ | Отмена < <u>Н</u> азад <u>Д</u> алее > <u>Г</u> отово                                    |

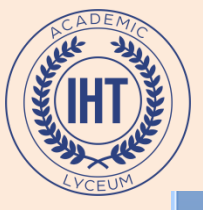

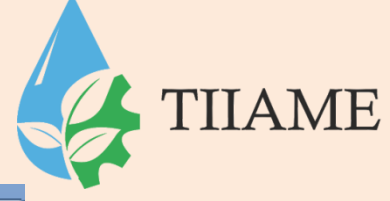

#### Выберите вид макета для отчета. Макет Ориентация <u>в</u> столбец <u>к</u>нижная ................ табличный <u>а</u>льбомная в<u>ы</u>ровненный $\cap$ Настроить ширину полей для размещения на $\checkmark$ одной странице. Отмена < <u>Н</u>азад <u>Д</u>алее > Готово

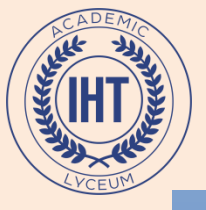

#### Выберите требуемый стиль.

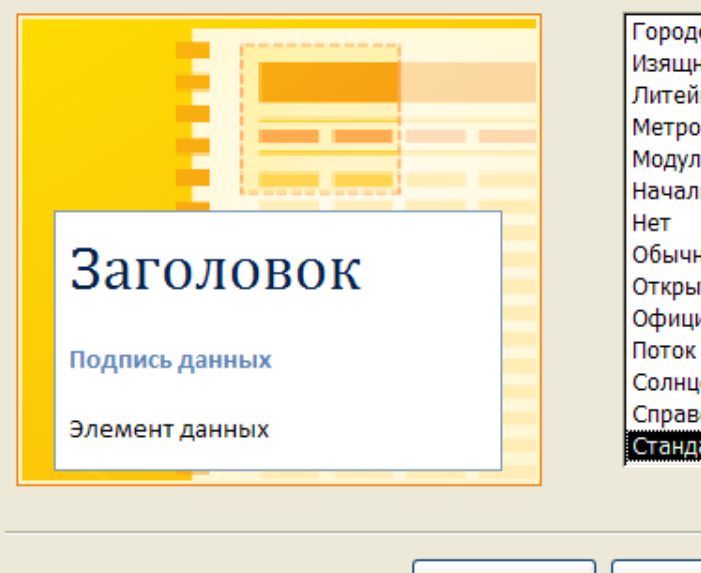

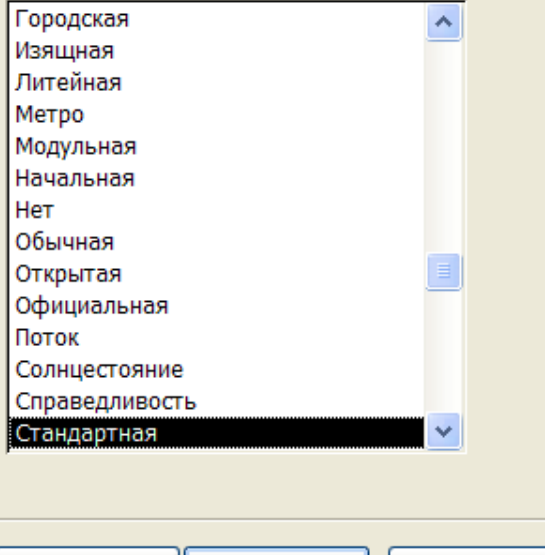

Далее >

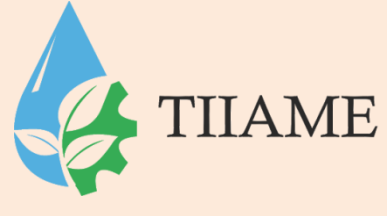

Отмена

<u>Г</u>отово

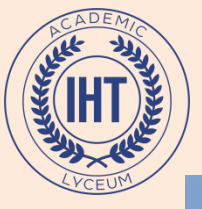

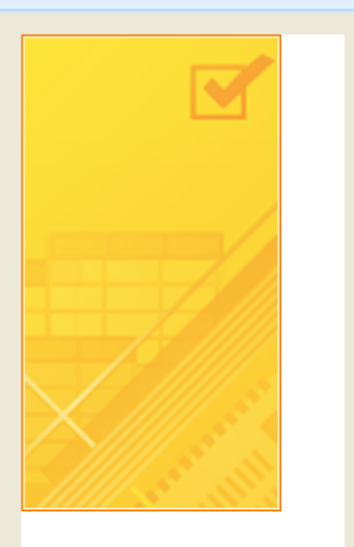

| Задайте имя отчета:                                                      |
|--------------------------------------------------------------------------|
| Факультет4                                                               |
|                                                                          |
|                                                                          |
| Указаны все сведения, необходимые для создания отчета с помощью мастера. |
| Дальнейшие действия:                                                     |
|                                                                          |
| Просмотреть отчет.                                                       |
| <u>И</u> зменить макет отчета.                                           |
|                                                                          |
|                                                                          |
|                                                                          |

Отмена

Далее > <u>Г</u>отово

TIIAME

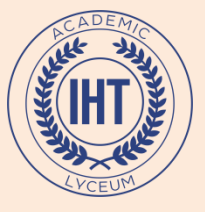

#### Факультет

| Группа             | Количество студентов | Количество в общежитии |
|--------------------|----------------------|------------------------|
| МД-12              | 28                   | 7                      |
| МД-13              | 29                   | 6                      |
| МД-14              | 27                   | 10                     |
| МД-15              | 29                   | 12                     |
| БУ-9               | 26                   | 16                     |
| БУ-10              | 31                   | 8                      |
| MK-17              | 25                   | 6                      |
| БУ-11              | 28                   | 11                     |
| MK-16              | 26                   | 8                      |
| MK-18              | 30                   | 14                     |
|                    |                      |                        |
| 20 февраля 2011 г. |                      |                        |

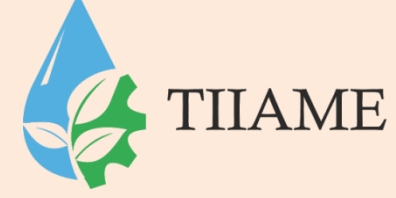

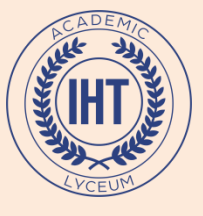

#### Импорт внешних данных

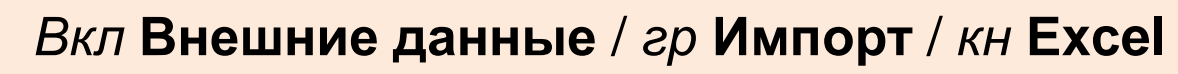

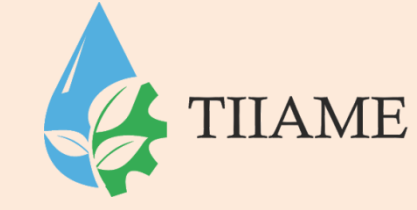

| Главная Созда                            | ание Внешние дани                                                                                                    | ные Работа с база                | ми данных           |               |                                                                 |                             |            |  |
|------------------------------------------|----------------------------------------------------------------------------------------------------|----------------------------------|---------------------|---------------|-----------------------------------------------------------------|-----------------------------|------------|--|
| Сохраненные<br>операции импорта<br>Импор | ccess н<br>ccel н<br>писок SharePoint मि<br>от                                                                                                    | Сохраненные<br>операции экспорта | ि Excel             | eoint<br>→    | Создание электронного Управление сообщения ответами Сбор данных | е<br>Списки<br>SharePoint + |            |  |
| <u>A</u> -                               | Внешние данные - Эл                                                                                                    | ектронная таблица                | Excel               |               |                                                                 |                             | <u>?</u> × |  |
| Все таблицы 🔍 «                          | Выберите исто                                                                                                    | очник и место на:                | значения даннь      | ıx            |                                                                 |                             |            |  |
| Студенты 🖈                               |                                                                                                    |                                  |                     |               |                                                                 |                             |            |  |
| 🛄 Студенты : табл                        | Укажите источник ,                                                                                                    | цанных.                          |                     |               |                                                                 |                             |            |  |
| janpoc2                                  | Имя файла:                                                                                                    | :\Documents and Setting          | gs\Admin\Moи докуме | енты\         |                                                                 | Обзор                       |            |  |
| 🛃 ЗапросЗ                                |                                                                                                    |                                  |                     |               |                                                                 | L                           | ي          |  |
| 📑 Запрос4                                | Укажите, когда и г,                                                                                                    | де сохранять данные в            | з текущей базе данн | ых.           |                                                                 |                             |            |  |
| 📑 Запросб                                | • Импортир                                                                                                    | овать данные исто                | чника в новую та    | блицу в тен   | кушей базе данных.                                              |                             |            |  |
| 📑 Запрос7                                | Если указа                                                                                                    | нная таблица не сущес            | твует, Access созда | ст ее. Если у | указанная таблица уже существует, Асс                           | cess может                  |            |  |
| 🗐 Запрос8                                | переписать ее содержимое импортируемыми данными. Изменения, внесенные в источник данных, не будут отражаться в базе данных.                                                                       |                                  |                     |               |                                                                 |                             |            |  |
| 🛃 Параметричес                           | 0.56                                                                                                    |                                  | <u>ر</u> ۲          |               |                                                                 |                             |            |  |
| 🗾 Средний балл                           | С Добавить копию записей в конец таблицы: Студенты                                                                                                    |                                  |                     |               |                                                                 |                             |            |  |
| 🔳 Студенты 🗏                             | Если указанная таблица существует, Access добавит записи в таблицу . Если таблица не существует, Access создаст ее.<br>Изменения, внесенные в источник данных, не будут отражаться в базе данных. |                                  |                     |               |                                                                 |                             |            |  |
| 🖽 Студенты1                              | 🔘 <u>С</u> оздать связанную таблицу для связи с источником данных.                                                                                                    |                                  |                     |               |                                                                 |                             |            |  |
| Несвязанные о 🛠                          | Будет созд                                                                                                    | ана таблица Access, co           | храняющая связь с   | исходными д   | данными Excel. Изменения, вносимые в и                          | сходные данные              |            |  |
| 🔳 Кнопочная фо 👻                         | Кнопочная фо<br>Ехсеl, byдyт отражаться в связанной таблице, но изменить исходные данные из Access будет невозможно.                                                                              |                                  |                     |               |                                                                 |                             |            |  |
| Готово                                   | Готово                                                                                                    |                                  |                     |               |                                                                 |                             |            |  |
| 灯 Пуск 🛛 🕢 🕞 🔿 👋                         | 👝 E:\                                                                                                    | 🕼 Microsof                       | t Access - Ун       |               |                                                                 |                             | <b>1</b>   |  |

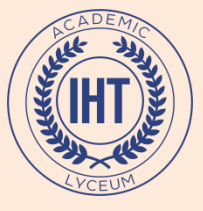

# Указать источник данных (книгу Excel) и нужный лист

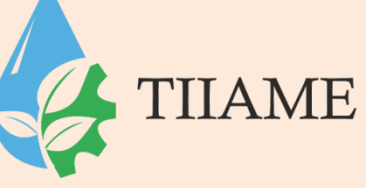

Файл электронной таблицы содержит несколько листов или диапазонов. Выберите нужный объект.

| <ul> <li>дисты</li> <li><u>и</u>менованные диапазоны</li> </ul>                                                                                               | Деканат<br>Факультет<br>Успеваемость<br>Студенты<br>Декурства |    |
|----------------------------------------------------------------------------------------------------|---------------------------------------------------------------|----|
| Образцы данных для листа "Дежурс<br>1 Дата Группа<br>2 13.12.2010 БУ-11<br>3 13.12.2010 МК16<br>4 13.12.2010 МД-14<br>5<br>6<br>7<br>8<br>9<br>10<br>11<br>11 | 3а".<br>Количество<br>6<br>3<br>5<br>5                        |    |
| E:\                                                                                                    | Отмена < <u>Назад</u> алее > <u>Г</u> отово                   | 3) |

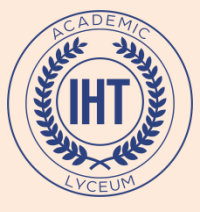

# Открыть **Схему данных**, добавить табл. **Дежурства** и создать связь с табл. **Факультет** по полю **Группа**.

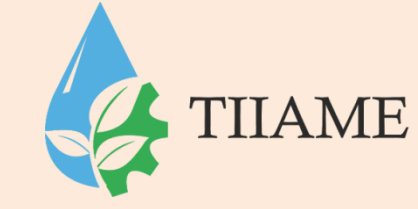

| ) 🕶                                                                                                    | Работа со связями | Университет : база данных (Access 2007) – Microsoft Access                                                                                                    | _ = X |
|----------------------------------------------------------------------------------------------------|-------------------|----------------------------------------------------------------------------------------------------|-------|
| оздание Внешилсканные Работа с базами данных                                                                                 | Конструктор       |                                                                                                    | 0     |
| макет<br>схеме данных<br>Отобразить<br>таблицу<br>Связи<br>Связи<br>Связи                                                    |                   |                                                                                                    |       |
| « Схема ханных                                                                                                    |                   |                                                                                                    | ×     |
| Успеваемость<br>Группа<br>Номер зач<br>Химия<br>Математия<br>Фамилия<br>Дата рождения<br>Фото<br>Характеристика<br>Бюджетник | етки<br>(а        | Культет<br>Группа<br>Староста<br>Количество<br>Количество<br>С | ? Х   |

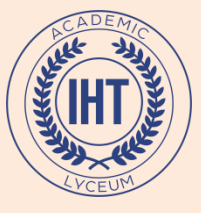

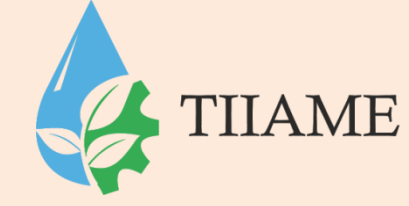

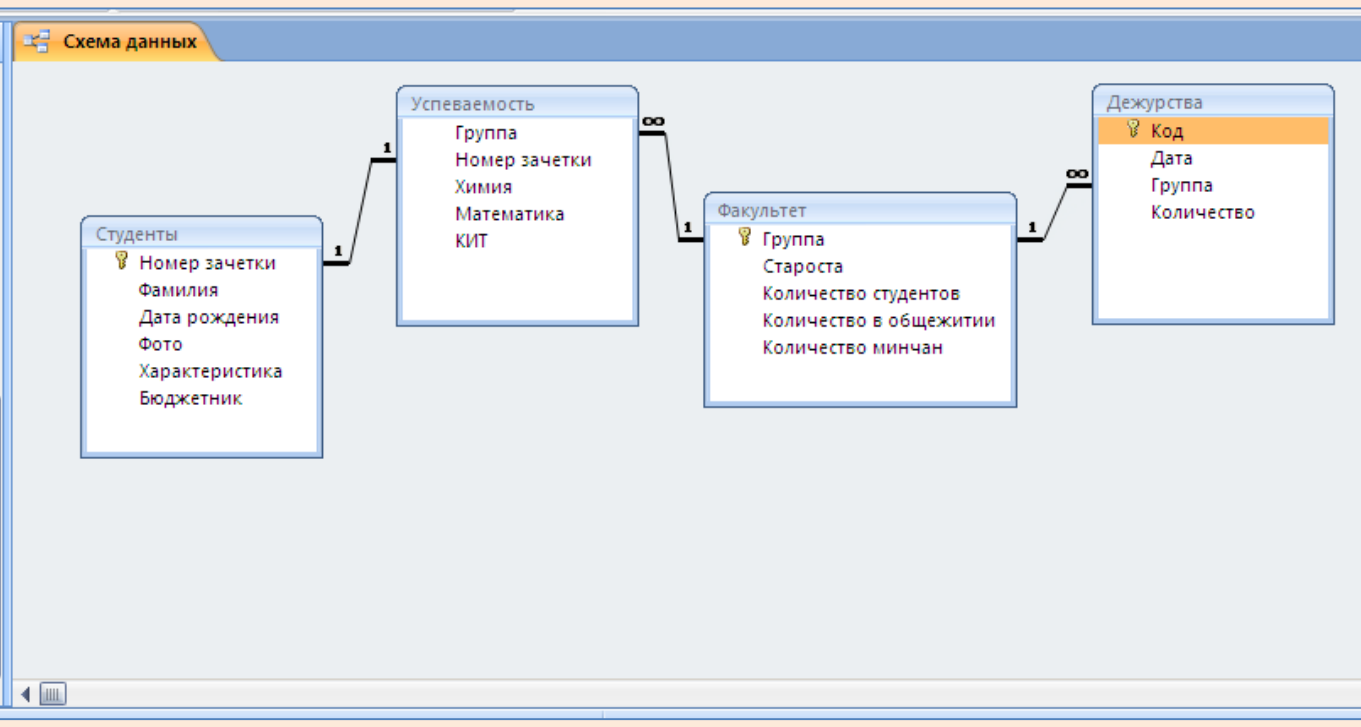

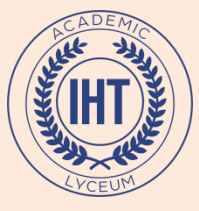

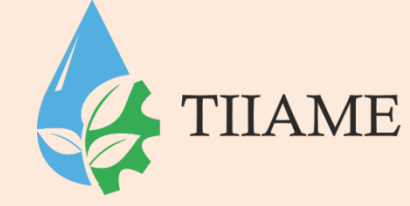

SQL — язык структурированных запросов, применяемый для создания, модификации и управления данными в реляционных базах данных. Представляет собой совокупность операторов.

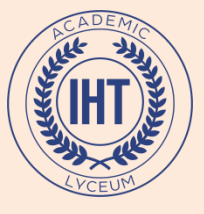

Оператор **SELECT** считывает данные, удовлетворяющие заданным условиям.

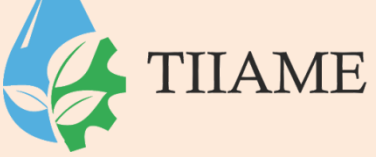

Формат запроса с использованием данного оператора:

SELECT список полей FROM список таблиц WHERE условия...

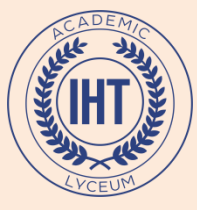

## Примеры

Выбрать группы, в которых кол-во студентов>28

TIIAME

SELECT Факультет.Группа, Факультет.[Количество студентов] FROM Факультет WHERE ((Факультет.[Количество студентов])>28);